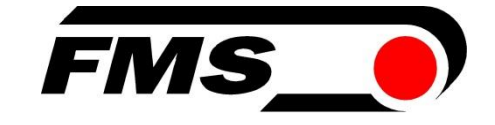

## Bedienungsanleitung EMGZ321

Digitaler mikroprozessorgesteuerter Zweikanal-Zugmessverstärker mit integrierter EtherNet/IP Schnittstelle

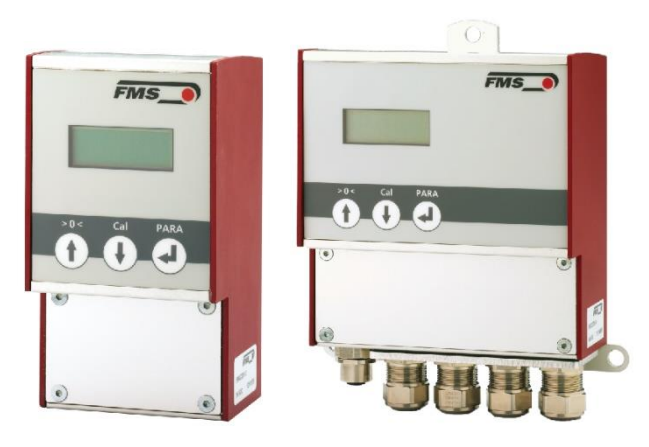

# EtherNet/IP

Lesen Sie diese Anweisung vor Inbetriebnahme gründlich durch. Bewahren Sie das Dokument sorgfältig auf.

Weitere Informationen erhalten Sie hier

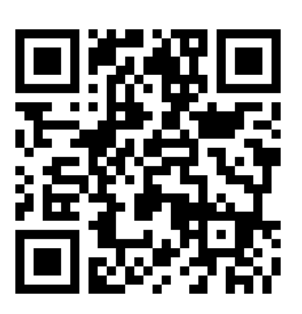

https://www.fms-technology.com/de/produktfinder/detail/verstaerker/EMGZ321.EIP

This operation manual is also available in English. Please contact your local representative.

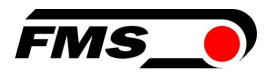

## **1** Inhaltsverzeichnis

| 1  | INHALTSVERZEICHNIS                                |                                                                                                    |                                |  |
|----|---------------------------------------------------|----------------------------------------------------------------------------------------------------|--------------------------------|--|
| 2  | SICH                                              | IERHEIT                                                                                                    | 4                              |  |
|    | 2.1<br>2.2<br>2.3                                 | Bestimmungsgemässe Verwendung<br>Darstellung der Sicherheitshinweise<br>Allgemeine Sicherheitshinweise                                                                                                    | 4<br>4<br>5                    |  |
| 3  | TEC                                               | HNISCHE DATEN                                                                                                    | 6                              |  |
| 4  | PRO                                               | DUKTINFORMATIONEN                                                                                                    | 7                              |  |
|    | 4.1<br>4.2<br>4.3<br>4.4<br>4.5                   | Produktkennzeichnung<br>Bestellcode<br>Systembeschreibung<br>Bockdiagramm<br>Lieferumfang                                                                                                    | 7<br>7<br>8<br>8               |  |
| 5  | KUR                                               | ZANLEITUNG / SCHNELLEINSTIEG                                                                                                    | 9                              |  |
|    | 5.1<br>5.2<br>5.3<br>5.4<br>5.5<br>5.5.1<br>5.5.2 | Vorbereitungen für die Parametrierung<br>Montageablauf<br>Montage und elektrische Anschlüsse<br>Montage der Kraftaufnehmer<br>Elektrische Anschlüsse<br>Anschluss von zwei Messwalzen mit gesamt vier Kraftaufnehmern<br>Anschluss von zwei Kraftaufnehmern der LMGZD-Baureihe | 9<br>9<br>10<br>10<br>12<br>13 |  |
| 6  | KAL                                               | IBRIERUNG DES MESSSYSTEM                                                                                                    | 15                             |  |
|    | 6.1<br>6.1.1<br>6.2<br>6.3<br>6.4                 | Offsetkompensation<br>Direkt am Gerät<br>Kalibrierung (Einstellen des Verstärkungs-, bzw. Gainfaktors)<br>Kalibrierung am Gerät durchführen<br>Kalibrierung mit dem Webbrowser                                                                                                 | 15<br>15<br>15<br>16<br>17     |  |
| 7  | BED                                               | IENUNG                                                                                                    | 19                             |  |
|    | 7.1<br>7.2<br>7.3<br>7.4<br>7.4.1                 | Anzeige<br>Werkseinstellungen<br>Relaisausgänge<br>Digitaleingänge, Umschalten der Verstärkungsfaktoren<br>Pegelsteuerung der digitalen Eingänge                                                                                                    | 20<br>20<br>20<br>21<br>21     |  |
| 8  | KON                                               | IFIGURATION                                                                                                    | 22                             |  |
|    | 8.1<br>8.2<br>8.3<br>8.4                          | Verstärker-Parametergruppe<br>Ausgang-Parametergruppe<br>System-Parametergruppe<br>Relais-Parametergruppe                                                                                                    | 22<br>23<br>25<br>29           |  |
| 9  | SER                                               | VICE                                                                                                    | 31                             |  |
|    | 9.1<br>9.2                                        | Wartung                                                                                                    | 31                             |  |
| 10 | ) WEF                                             |                                                                                                    | 32                             |  |
|    | 10.1                                              | Peer-to-Peer Verbindung mit Laptop                                                                                                    | 32                             |  |
|    | 10.2<br>10.3<br>10.4                              | Statische IP-Adresse für Laptop zuweisen<br>Gerät mit Laptop verbinden<br>Oberfläche des Webinterface                                                                                                    | 32<br>34<br>35                 |  |
| 11 | ETH                                               | ERNET/IP SCHNITTSTELLE                                                                                                    | 40                             |  |
|    | 11.1                                              | Hardwareumgebung                                                                                                    | 40                             |  |

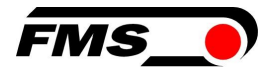

| 11.2<br>11.3<br>11.4 | IP Konfiguration<br>Einbinden in ein Projekt<br>Zugriff auf Kraftwerte |    |
|----------------------|------------------------------------------------------------------------|----|
| 12 ABI               | MESSUNGEN                                                              | 45 |
| 13 FEH               | ILERSUCHE / FEHLERBEHEBUNG                                             | 48 |
| 14 NO                | RMEN, RICHTLINIEN                                                      | 49 |
| 14.1                 | EU-Konformitätserklärung                                               |    |
| 14.2                 | Maschinenrichtlinie, Einbauerklärung                                   | 49 |
| 14.3                 | Anschrift des Herstellers                                              | 49 |

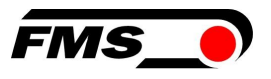

## 2 Sicherheit

Halten Sie lokale Sicherheitsbestimmungen und Vorgaben zur Unfallvermeidung ein.

Arbeiten, die den Betrieb, den Unterhalt, die Umrüstung, die Reparatur oder die Einstellung des hier beschriebenen Gerätes betreffen, sind nur von qualifiziertem Fachpersonal durchzuführen. Qualifiziertes Personal sind Personen, die mit Aufstellung, Montage, Inbetriebsetzung und Betrieb des Produktes vertraut sind und über die ihrer Tätigkeit entsprechenden Qualifikationen verfügen:

- Ihnen sind die Sicherheitskonzepte der Automatisierungstechnik bekannt und Sie sind als Projektpersonal damit vertraut. ODER
- Sie sind Anlagenführer der Maschine und im Umgang mit den Anlagen unterwiesen. Sie sind mit der Bedienung der in dieser Dokumentation beschriebenen Geräten und Technologien vertraut. ODER
- Sie sind Inbetriebnehmer oder f
  ür die Wartung eingesetzt und haben eine Ausbildung absolviert, die Sie zur Reparatur der Automatisierungsanlagen bef
  ähigt. Außerdem haben Sie die Berechtigung, Stromkreise und Ger
  äte gem
  äß den Normen der Sicherheitstechnik in Betrieb zu nehmen, zu erden und zu kennzeichnen.

### 2.1 Bestimmungsgemässe Verwendung

Alle hier aufgeführten Sicherheitshinweise, Bedien- und Installationsvorschriften dienen der ordnungsgemässen Funktion des Produktes. Halten Sie diese in jeden Fall ein, um einen sicheren Betrieb der Anlagen zu gewährleisten. Das Nichteinhalten der Sicherheitshinweise sowie der Einsatz der Geräte ausserhalb ihrer spezifizierten Leistungsdaten kann die Sicherheit und Gesundheit von Personen gefährden.

### 2.2 Darstellung der Sicherheitshinweise

weist auf eine mögliche gefährliche Situation hin, die – wenn die Sicherheitsbestimmungen nicht beachtet werden – Tod oder schwere Körperverletzung zur Folge haben kann.

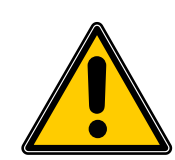

#### Nornung

Art der Gefahr und ihre Quelle

Mögliche Folgen der Missachtung

Massnahme zur Abwendung der Gefahr

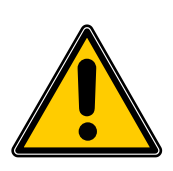

#### <u> Vorsicht</u>

Art der Gefahr und ihre Quelle Mögliche Folgen der Missachtung Massnahme zur Abwendung der Gefahr

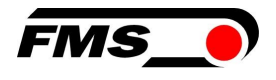

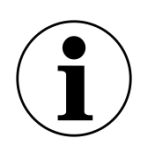

#### i Hinweis

Hinweis zur richtigen Bedienung

Vereinfachung der Bedienung

Sicherstellen der Funktion

#### 2.3 Allgemeine Sicherheitshinweise

🕂 Warnung - Bruchgefahr

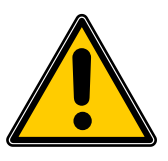

Bei einer starken Überlastung des Kraftaufnehmers besteht die Gefahr, dass dieser bricht. Dadurch können Gefahren für das Bedienpersonal der Anlage auftreten.

Treffen Sie geeignete Sicherungsmaßnahmen zur Vermeidung einer Überlastung oder zur Sicherung gegen sich daraus ergebende Gefahren.

Die maximalen möglichen Belastungen sind in den technischen Daten vermerkt.

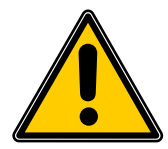

#### <u> Verlust der Garantieansprüche</u>

Wenn Sie unzulässige Modifikationen vornehmen erlöschen Ihre Garantieansprüche.

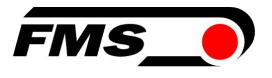

## **3** Technische Daten

| Technische Daten                 |                                                  |
|----------------------------------|--------------------------------------------------|
| Sensor Speisung                  | 5 VDC, max. 60 mA                                |
| Temperaturdrift                  | < 0.01% / K [0.006% / °F]                        |
| Linearität                       | ±0,05 %                                          |
| Zykluszeit                       | 1 ms                                             |
| Bedienung                        | Folientastatur, 2 zeiliges Display               |
| Schnittstelle für Parametrierung | Ethernet über Webbrowser                         |
| Spannungsausgang                 | 0 bis 10 VDC oder ±10 VDC min. 1000<br>Ω, 12 bit |
| Stromausgang                     | 0/4 bis 20 mA, max. 500 Ω, 12 bit                |
| Spannungsversorgung              | 24VDC (18 bis 36 VDC)                            |
| Leistungsaufnahme                | 10 W                                             |
| Temperaturbereich                | 0 bis +50 °C                                     |
| Schutzart                        | EMGZ321.R IP40                                   |
|                                  | EMGZ321.S IP20                                   |
|                                  | EMGZ321.W: IP54                                  |

Tabelle 1: Technische Daten

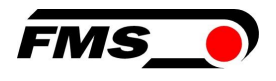

## **4** Produktinformationen

### 4.1 Produktkennzeichnung

Das Typenschild befindet sich seitlich am Gehäuse.

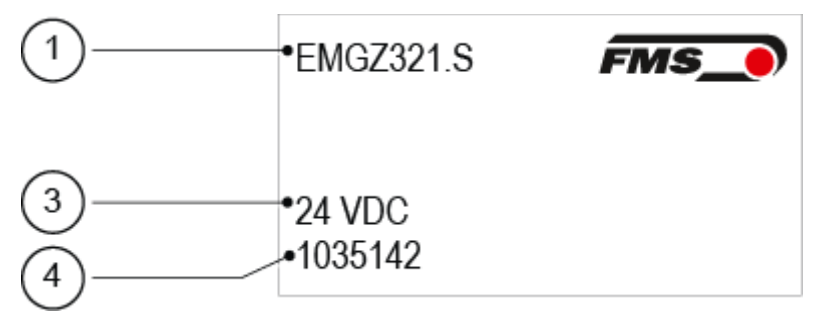

Abbildung 1: Produktkennzeichnung, Typenschild

| Produktkennzeichnung |                                  |  |  |  |
|----------------------|----------------------------------|--|--|--|
| Pos.                 | Beschreibung                     |  |  |  |
| 1                    | Bestellcode                      |  |  |  |
| 3                    | Nennspannung Spannungsversorgung |  |  |  |
| 4                    | Seriennummer                     |  |  |  |

Tabelle 2: Produktkennzeichnung, Typenschild

### 4.2 Bestellcode

| EMGZ321 .W .E | IP                                                                       |
|---------------|--------------------------------------------------------------------------|
|               | EtherNet/IP Schnittstelle                                                |
|               | .W Version für Wandmontage, .R Version für DIN-Schiene, .S Einbauversion |
|               | Baureihe                                                                 |
|               |                                                                          |

Abbildung 2: Bestellcode

### 4.3 Systembeschreibung

Der EMGZ321 ist ein Zweikanaliger Messverstärker zum Anschluss von einem bis vier Kraftaufnehmer. In der Hauptanwendung wird je ein Kraftaufnehmer an einen Kanal angeschlossen. Damit lässt sich die Zugspannung an einer Messwalze auf beiden Seiten der Materialbahn unabhängig voneinander erfassen und damit auch regeln.

Die Messverstärker eignen sich für die Zugmessung mit allen FMS- Kraftaufnehmern. Dabei werden üblicherweise 2 Kraftaufnehmer A und B an den Verstärker angeschlossen, deren Messwerte als Einzelsignale (A und B), als Summensignal (A + B), als Differenzsignal |A – B| oder als Mittelwert (A + B)/2 an die Maschinensteuerung weitergegeben werden können. Weiterhin kann über einen Webbrowser auf Geräteinformationen, Parameter oder Systemeinstellungen zugegriffen werden. Die Offsetkompensation und die Kalibrierung des Systems können Sie ebenfalls über den Webbrowser ausführen.

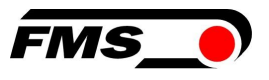

Weitere Anwendungen sind bspw. aber auch der Anschluss zweier Messwalzen mit je zwei Kraftaufnehmern, oder aber auch die Kombination mit Kraftaufnehmern der LMGZD-Baureihe. Diese Beispiele sehen Sie im Kapitel 5.5.1, auf S. 12 f.

#### 4.4 Bockdiagramm

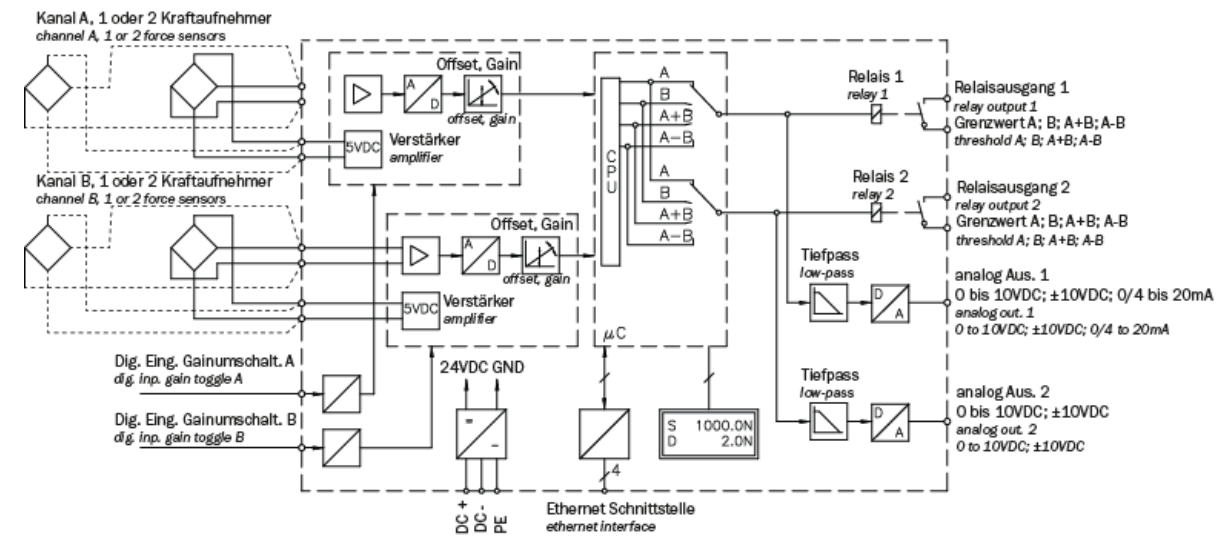

Abbildung 3: Blockdiagramm EMGZ321

#### 4.5 Lieferumfang

Im Lieferumfang enthalten

- Messverstärker
- Bedienungsanleitung

Nicht im Lieferumfang enthalten

- AC/DC Netzgerät, Mindestanforderung: EMC Immunity Spezifikationen EN61000-4-2, 3, 4, 5; EN55024 light industry level, criteria A, z.B. TRAKO TXL 035-0524D
- Kabel für Spannungsversorgung

Nicht im Lieferumfang enthalten, als Zubehör bei FMS erhältlich

- Patchkabel mit RJ45 Steckern (gerade Stecker)
- Sensorkabel zur Verbindung von Kraftaufnehmer und Messverstärker
- M12 Stecker, D-kodiert

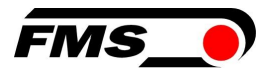

## **5** Kurzanleitung / Schnelleinstieg

Die Inbetriebnahme des EMGZ321 Verstärkers beschränkt sich in dieser Bedienungsanleitung auf die Installationsprozedur, Offset-Kompensation und Kalibrierung des Systems.

### 5.1 Vorbereitungen für die Parametrierung

- 1. Lesen Sie sorgfältig die Bedienungsanleitung des verwendeten Kraftaufnehmers
- 2. Prüfen Sie Ihre Anforderungen an das System wie z.B.:
  - verwendete Masseinheiten im System
    - o verwendete Ausgänge (Strom- oder Spannungsausgang)
- 3. Filtereinstellungen für Kraftistwerte und Analogausgang
- 4. Erstellen Sie das Anschlussschema für Ihre spezifische Systemanordnung

#### 5.2 Montageablauf

- **1**. Montieren Sie die Kraftaufnehmer (die Details zur Montage entnehmen Sie bitte der Montageanleitung der Kraftaufnehmer)
- 2. Schliessen Sie die Kraftaufnehmer an den Verstärker an (siehe 5.3 Montage und elektrische Anschlüsse, S. 9)
- 3. Schliessen Sie den Verstärker an die Versorgungsspannung an. Die Spannungsversorgung muss im Bereich von 18 bis 36 VDC liegen.
- 4. Offsetkompensation und Kalibration durchführen (siehe 6 Kalibrierung des Messsystem, S. 15)
- 5. Falls notwendig, ändern Sie die Parametereinstellungen (siehe 8 Konfiguration, S. 22 ff.)

### 5.3 Montage und elektrische Anschlüsse

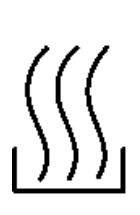

## Warnung

Warnung

Um die natürliche Konvektion zu verbessern und die Erwärmung der Verstärker möglichst niedrig zu halten, sollten in einem Einbauschrank installierte Geräte einem Abstand von mindestens 15 mm aufweisen.

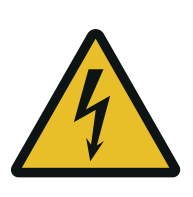

Die Funktion des Zugmessverstärkers ist nur mit der vorgesehenen Anordnung der Komponenten zueinander gewährleistet. Andernfalls können schwere Funktionsstörungen auftreten. Die Montagehinweise auf den folgenden Seiten sind daher unbedingt zu befolgen

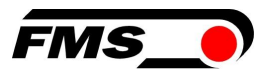

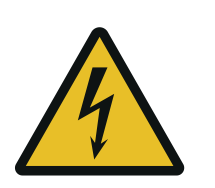

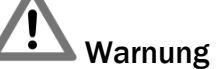

Die örtlichen Installationsvorschriften dienen der Sicherheit von elektrischen Anlagen. Sie sind in dieser Bedienungsanleitung nicht berücksichtigt. Sie sind jedoch in jedem Fall einzuhalten.

### 5.4 Montage der Kraftaufnehmer

Die Montage der Kraftaufnehmer erfolgt gemäss der Montageanleitung der jeweiligen Produkte. Die Montageanleitungen werden mit den Kraftaufnehmern mitgeliefert.

#### 5.5 Elektrische Anschlüsse

Es können zwei oder vier Kraftaufnehmer an den EMGZ321 angeschlossen werden. Beim Einsatz von vier Kraftaufnehmern, sind jeweils zwei intern parallelgeschaltet. Die Verbindung zwischen Kraftaufnehmer und Verstärker wird mit einem 2x2x0.25mm<sup>2</sup> [AWG 23] abgeschirmten, paarverseilten Kabel realisiert.

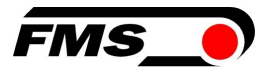

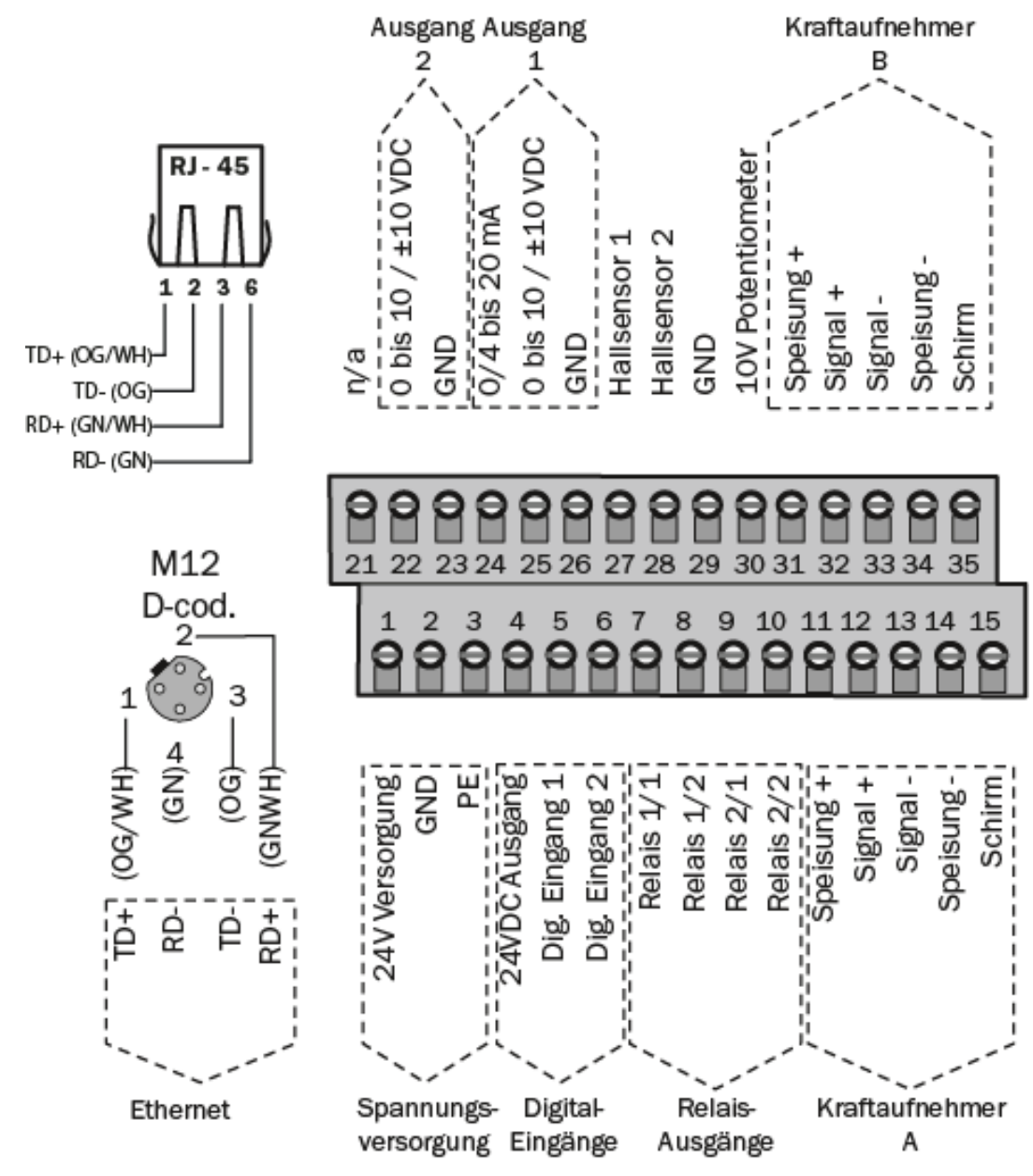

Abbildung 4: Elektrischer Anschluss, Klemmenbelegung

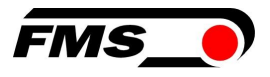

## 5.5.1 Anschluss von zwei Messwalzen mit gesamt vier Kraftaufnehmern

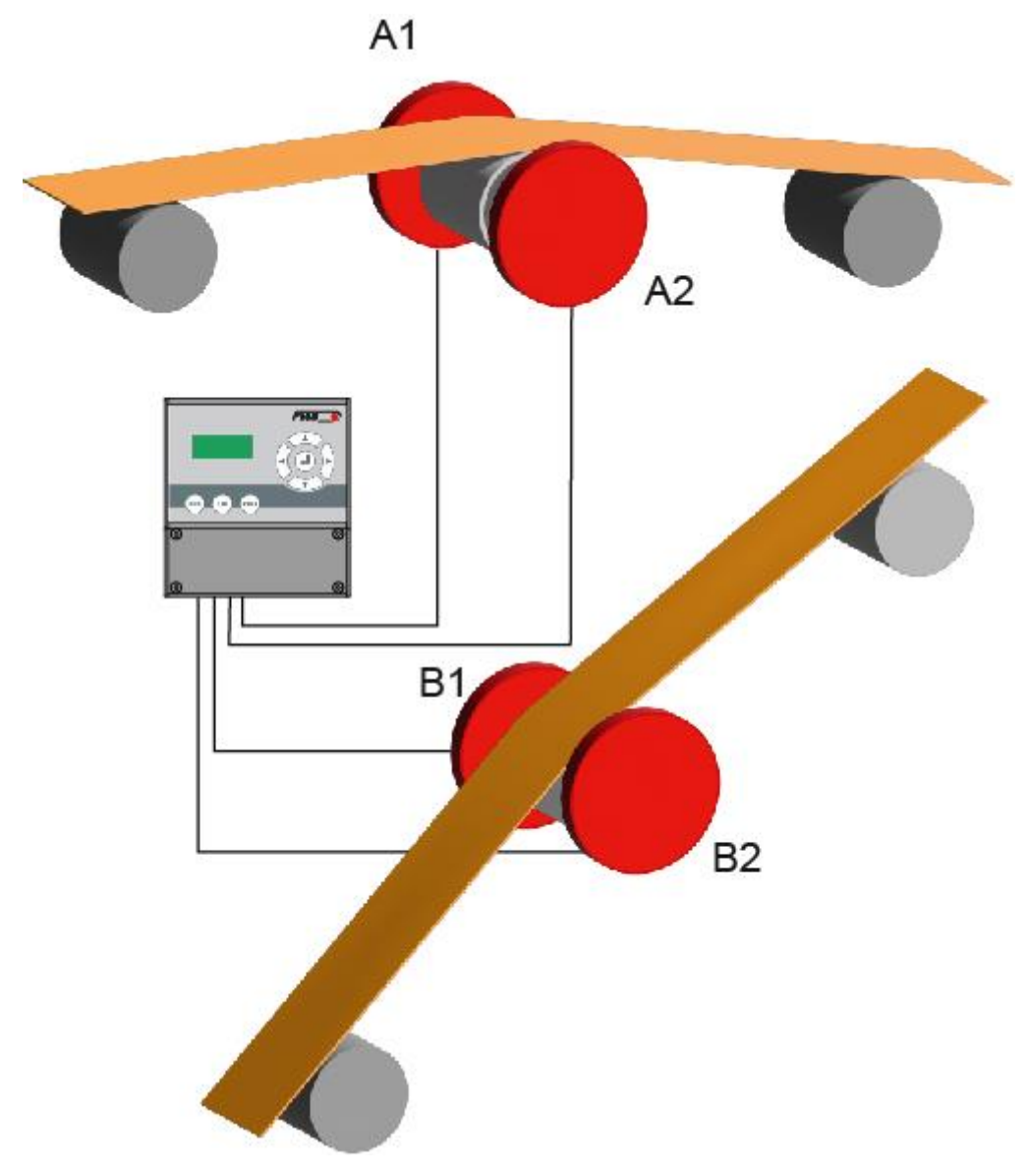

Abbildung 5: Zwei Messwalzen mit je zwei Kraftaufnehmern

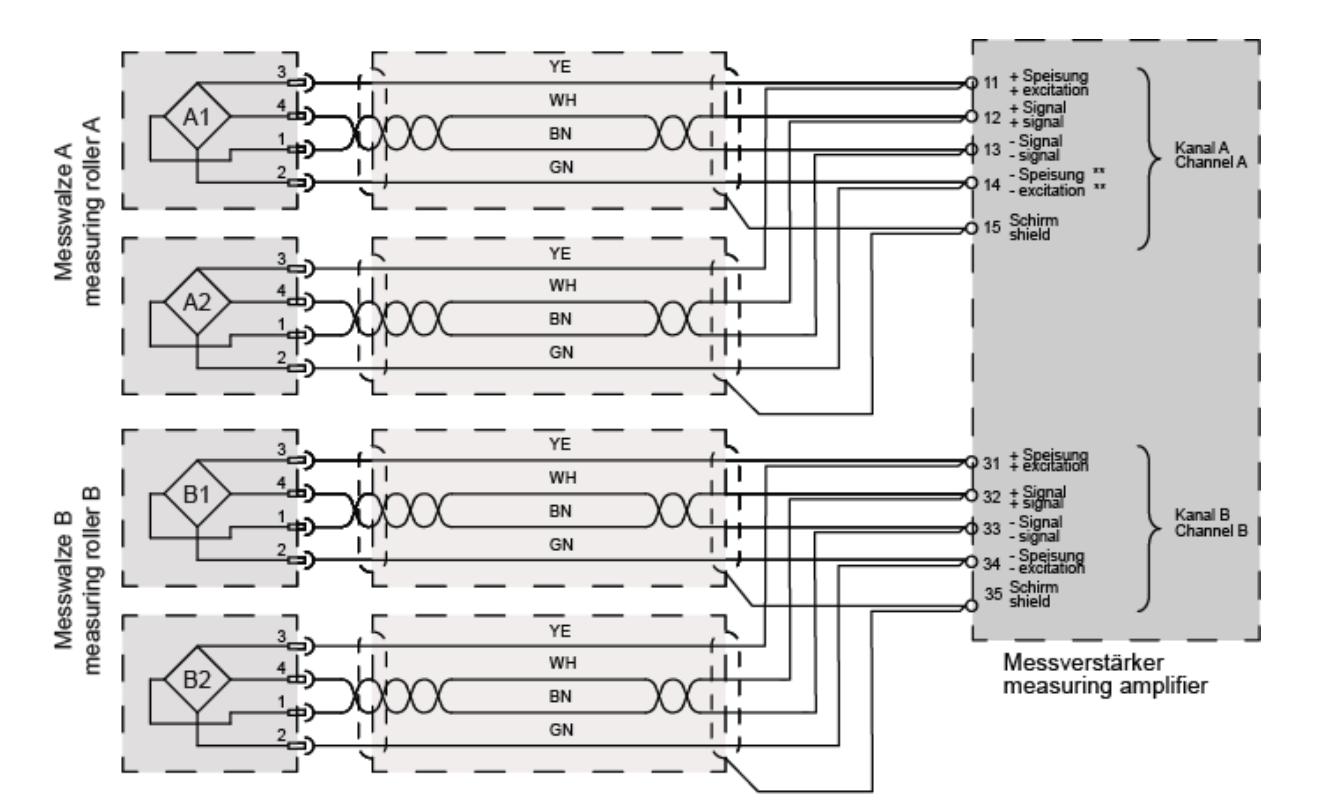

Abbildung 6: Elektrischer Anschluss zweier Messwalzen mit jeweils zwei Kraftaufnehmern, Klemmenbelegung

Bei Anschluss von 2 Kraftaufnehmern müssen die entsprechenden Anschlusslitzen in den Klemmen parallelgeschaltet werden.

Farbangaben (nach IEC60757) und Codierung gelten nur für FMS-Komponenten!

5.5.2 Anschluss von zwei Kraftaufnehmern der LMGZD-Baureihe

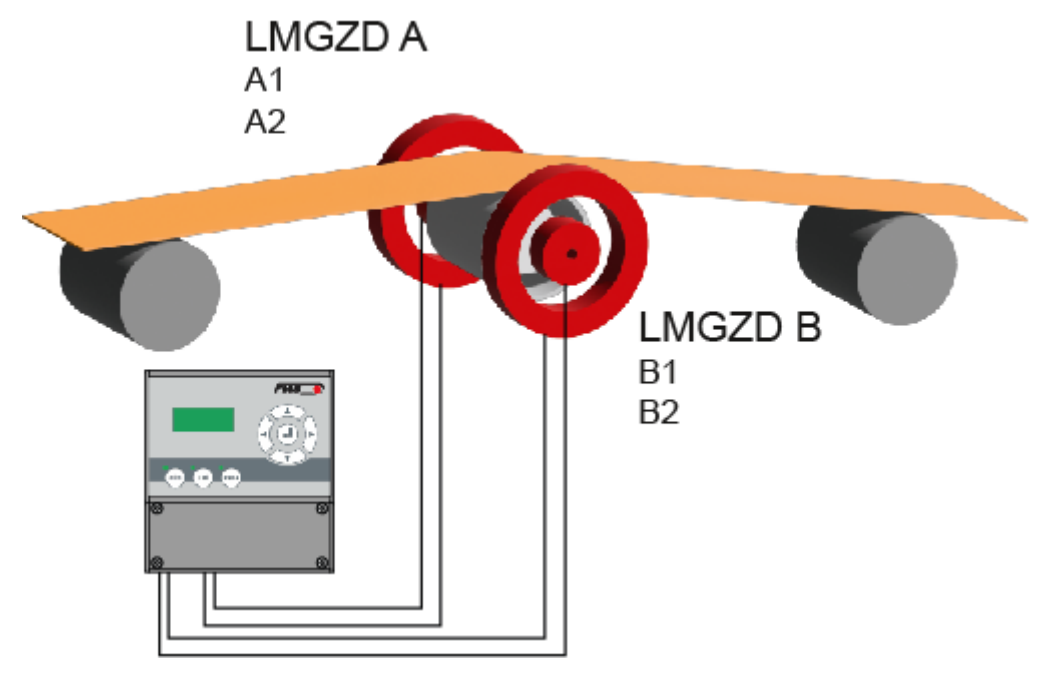

Abbildung 7: Elektrischer Anschluss zweier Kraftaufnehmer der LMGZD-Baureihe mit jeweils zwei Messbereichen, Klemmenbelegung

FMS

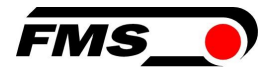

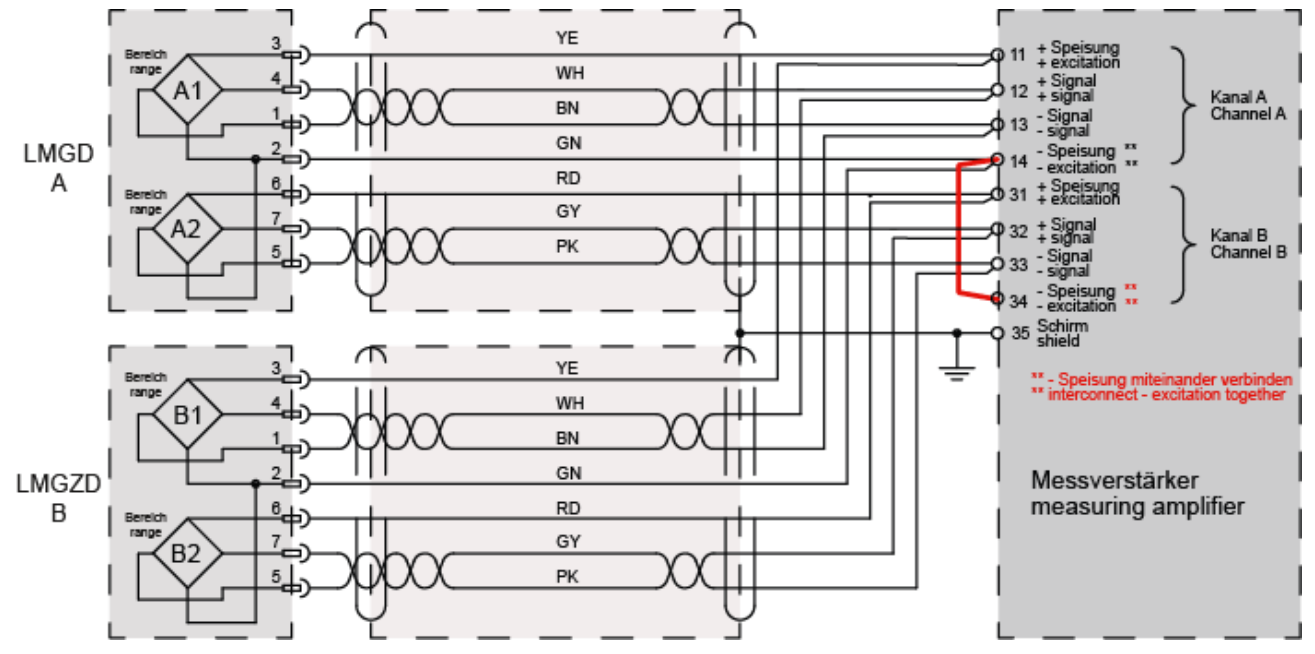

Abbildung 8: Elektrischer Anschluss LMGZD-Baureihe, Klemmenbelegung

Bei Anschluss von 2 Kraftaufnehmern müssen die entsprechenden Anschlusslitzen in den Klemmen parallelgeschaltet werden.

Farbangaben (nach IEC60757) und Codierung gelten nur für FMS-Komponenten!

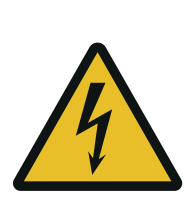

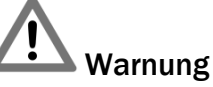

Schlechte Erdung kann zu elektrischen Schlägen gegen Personen, Störungen an der Gesamtanlage oder Beschädigung des Messverstärkers führen! Es ist auf jeden Fall auf eine gute Erdung zu achten.

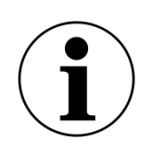

#### Hinweis

Die Abschirmung darf nur auf der Seite Messverstärker angeschlossen werden. Am Anschluss des Kraftaufnehmers muss die Abschirmung offengelassen werden.

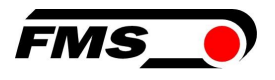

## 6 Kalibrierung des Messsystem

Sie können die Kalibrierung auf zwei Arten durchführen:

- über das Webinterface (siehe 10 Webinterface , S. 32 ff.)
- direkt am Messverstärker

#### 6.1 Offsetkompensation

Die Offsetkompensation dient dazu das Gewicht der Messwalze und der Wälzlager zu kompensieren und das Messsystem zu "Nullen".

Die Offsetkompensation muss immer vor der eigentlichen Kalibrierung ausgeführt werden. Die Messwalze darf während des Vorganges nicht belastet werden.

6.1.1 Direkt am Gerät

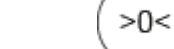

- Drücken Sie V länger als 3 Sek.
- 2. Die Anzeige zeigt: Offset Kanal A
- 3. Drücken Sie die Taste V um die Prozedur zu starten
- 4. Die Offsetkompensation läuft automatisch ab. Sobald die Anzeige «Offset korrig.» anzeigt ist der Vorgang für Kanal A abgeschlossen
- 5. Wechseln Sie mit  $\checkmark$  zum Kanal B.
- 6. Wiederholen Sie die Schritte 3. und 4.

### 6.2 Kalibrierung (Einstellen des Verstärkungs-, bzw. Gainfaktors)

Mit der Kalibrierung stimmt man den Verstärkungsfaktor mit den Kraftaufnehmern ab. Nach der Kalibrierung entspricht die angezeigte Kraft der effektiv auf das Material wirkenden Kraft. Es stehen zwei Kalibrierungsverfahren zur Verfügung. Die erste hier beschriebene Kalibrierungsmethode verwendet ein definiertes Gewicht. Es gibt auch ein rechnerisches Verfahren für die Verstärkung. Das Kalibrierungsverfahren mit dem Gewicht ist einfach und liefert genauere Resultate, weil es den Materialverlauf nachbildet (siehe nachfolgende Abbildung) und den tatsächlichen Gegebenheiten in der Maschine Rechnung trägt.

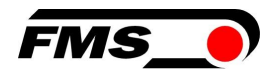

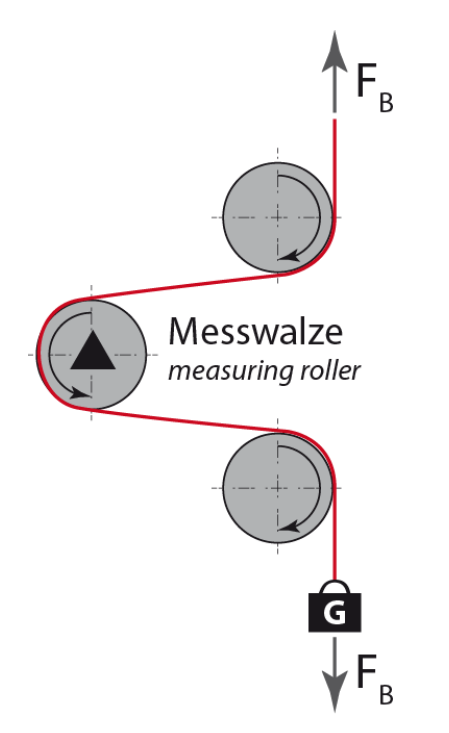

Abbildung 9: Nachbildung des Materialverlaufes mit einem definierten Gewicht

### 6.3 Kalibrierung am Gerät durchführen

- 1. Bilden Sie den späteren Materialverlauf über die Messwalzen mit einer Schnur oder einem Seil nach.
- 2. Hängen Sie ein bekanntes Gewicht an das Seil. Das Gewicht sollte in etwas dem späteren Materialzug entsprechen.
- 3. Achten Sie darauf, dass das Seil GANZ EXAKT in der Mitte über die Messwalze läuft. Verläuft es ausserhalb der Mitte wird das Messergebnis ungenau!
  - CAL
  - für länger als 3 Sek.
- 5. Die Anzeige zeigt: Abgleich Verst. A1
- 6. Drücken Sie

4. Drücken Sie die Taste

- 7. Die Anzeige zeigt: NennKr.A 1000.0 und der Text blinkt.
- 8. Hier geben Sie hier die Summer der Nennkräfte der an diesen Kanal angeschlossenen Kraftaufnehmer an. Die Nennkraft eines Kraftaufnehmers finden Sie auf dessen Typenschild.

und

9. Ändern Sie den Wert mit den Tasten

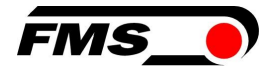

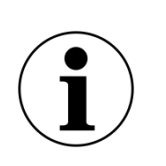

#### i) Hinweis

Beim einmaligen, kurzen Drücken der Tasten der jeweilige Wert nur geringfügig geändert.

Betätigen Sie die Taste länger, so wird die Veränderung beschleunigt.

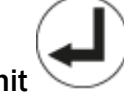

- 10. Bestätigen Sie die Änderung mit 💟
- 11. Die Anzeige zeigt nun die erwartete Gewichtskraft, z.B.: Kalibri 250.0 N
- 12. Die erwartete Gewichtskraft bezieht sich auf einen Kanal, bzw. eine Seite der Walze. Hier darf nur die Hälfte des angehängten Gewichts angezeigt werden. Beachten Sie, dass der Wert in Newton N angezeigt wird!
- 13. Ändern Sie den Wert der erwarteten Gewichtskraft mit den Tasten

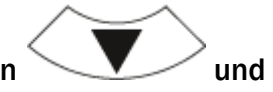

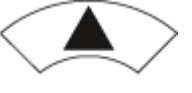

#### **i** Hinweis

Im Hintergrund wird der Verstärkungsfaktor geändert.

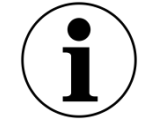

Beim einmaligen Drücken der Tasten wird dieser nur gering geändert und es kann sein, dass Sie in der Anzeige gar keine Änderung erkenn können.

Betätigen Sie die Taste länger, so wird die Veränderung beschleunigt und damit auch auf jeden Fall erkennbar.

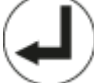

14. Bestätigen Sie die Änderung mit

15. Mit der Anzeige «Kalibri korrig.» ist der Vorgang abgeschlossen.

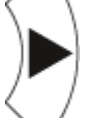

16. Wechseln Sie mit  $\,\,\bigvee\,\,$  zum Kanal B.

17. Wiederholen Sie die Schritte 7. bis 15. für Kanal B

#### 6.4 Kalibrierung mit dem Webbrowser

Die folgende Prozedur muss entsprechend für Sensor A und Sensor B durchgeführt werden.

- **1.** Messverstärker am Laptop anschliessen und Webbrowser öffnen, dann Webseite "Offset/Calibration" aufrufen. Siehe 10 Webinterface , Seite 32 ff.
- 2. Ersten Kraftaufnehmer anschliessen. Siehe 5.5 Elektrische Anschlüsse, Seite 10 ff.

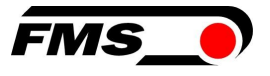

- 3. Bei Belastung in Messrichtung muss das Messsignal positiv werden. Falls negativ, müssen die Signalleitungen des betreffenden Kraftaufnehmers am Klemmenblock getauscht werden. Siehe 5.5 Elektrische Anschlüsse, Seite 10 ff.
- 4. Zweiten Kraftaufnehmer anschliessen. Siehe 5.5 Elektrische Anschlüsse, Seite 10 ff.
- 5. Bei Belastung in Messrichtung muss das Messsignal positiv werden. Falls negativ, müssen die Signalleitungen des betreffenden Kraftaufnehmers am Klemmenblock getauscht werden. Siehe 5.5 Elektrische Anschlüsse, Seite 10 ff.
- 6. Stellen Sie sicher, dass die Messwalze unbelastet ist und frei dreht.
- 7. "Adjust Offset" im Webbrowser anklicken. 6.2 Kalibrierung (Einstellen des Verstärkungs-, bzw. Gainfaktors), Seite 15ff.
- 8. Bilden Sie den späteren Materialverlauf über die Messwalzen mit einer Schnur oder einem Seil nach.
- 9. Hängen Sie ein bekanntes Gewicht an das Seil. Das Gewicht sollte in etwas dem späteren Materialzug entsprechen.
- 10. Achten Sie darauf, dass das Seil GANZ EXAKT in der Mitte über die Messwalze läuft. Verläuft es ausserhalb der Mitte wird das Messergebnis ungenau!
- **11**.Geben Sie bei «Weight» die Hälfte des angehängten Gewichts an
- 12. Beachten Sie die Eingabe in N. 1 kg entspricht ca. 10 N.
- 13. "Calibrate Gain 1" im Webbrowser anklicken.
- 14. Der Verstärkungsfaktor wird im Hintergrund neu berechnet.

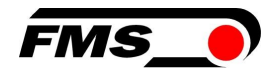

## 7 Bedienung

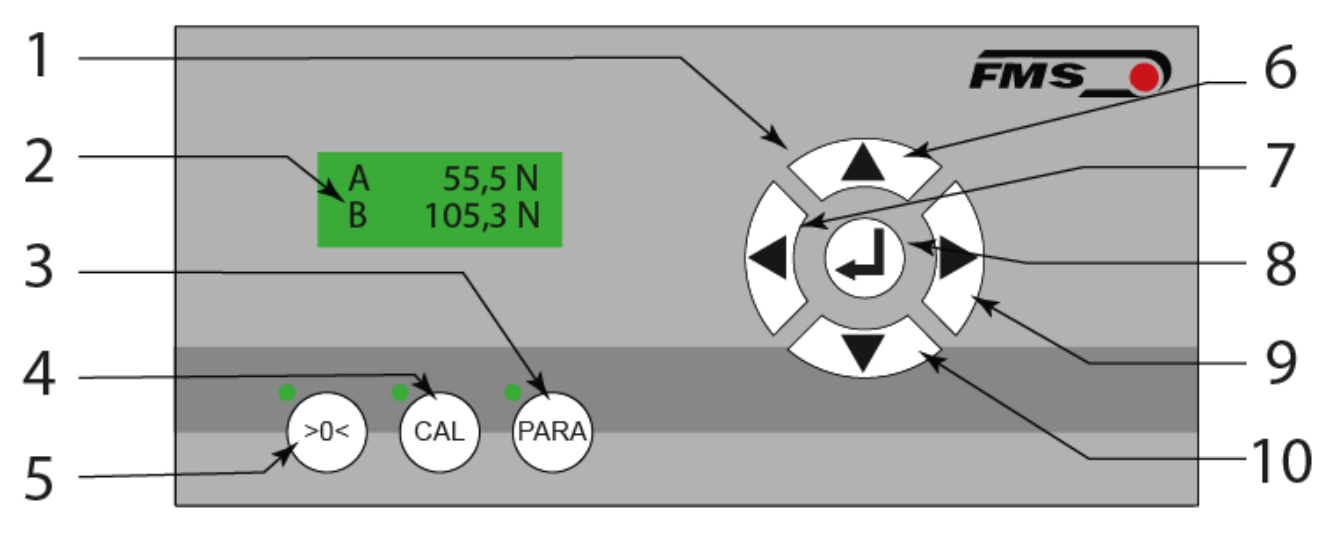

Abbildung 10: Bedienelemente und Anzeige

| Bedie | Bedienoberfläche                                                                     |  |  |  |  |
|-------|--------------------------------------------------------------------------------------|--|--|--|--|
| Pos.  | Beschreibung                                                                         |  |  |  |  |
| 1     | Bedienfeld für Navigation                                                            |  |  |  |  |
| 2     | LCD Anzeige                                                                          |  |  |  |  |
| 3     | Parametrierung, Drücken und halten > 3 Sek., zugehörige LED Anzeige<br>leuchtet      |  |  |  |  |
| 4     | Kalibrierung, Drücken und halten > 3 Sek., zugehörige LED Anzeige<br>leuchtet        |  |  |  |  |
| 5     | Offset-Kompensation, Drücken und halten > 3 Sek., zugehörige LED<br>Anzeige leuchtet |  |  |  |  |
| 6     | Werte erhöhen, Halten der Taste beschleunigt die Änderung                            |  |  |  |  |
| 7     | «Blättern» in den Parametern oder den Ansichten                                      |  |  |  |  |
| 8     | Eingabe-, bzw. Bestätigungstaste                                                     |  |  |  |  |
| 9     | «Blättern» in den Parametern oder den Ansichten                                      |  |  |  |  |
| 10    | Werte vermindern, Halten der Taste beschleunigt die Änderung                         |  |  |  |  |

#### Tabelle 3: Bedienelemente und Anzeige

Die Sprache der Bedienoberfläche kann über den entsprechenden Parameter auf Deutsch oder Englisch eingestellt werden.

## 7.1 Anzeige

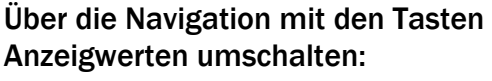

A = Kraft auf Kanal A B = Kraft auf Kanal B

oder

S = Summe der Kanäle A+ B

D = Differenz der Kanäle |A-B|

#### 7.2 Werkseinstellungen

Die Werkseinstellungen des EMGZ321 können folgendermassen wiederhergestellt werden:

Parameter «Werkseinstellung», siehe 8.3 System-Parametergruppe Seite 25ff oder

|                                         | >0<        | ) (     | CAL      |                           |
|-----------------------------------------|------------|---------|----------|---------------------------|
| Durch gleichzeitiges Drücken der Tasten | $\bigcirc$ | und     | $\smile$ | während des Einschaltens, |
| bzw. des Anlegens der Spannungsversorg  | ung ar     | n den N | /lessve  | erstärkers.               |

 $\langle \cdot \rangle$ 

#### 7.3 Relaisausgänge

Diese können verwendet werden, um beispielsweise eine Signalsäule / Signalleuchte an der Anlage anzusteuern. So könnte z.B. der Zug in 2 Schritte überwacht werden:

| Relais 1              |          |                       |  |  |
|-----------------------|----------|-----------------------|--|--|
| Parameter             | Anzeige  | Einstellung Parameter |  |  |
| Relaisausgang 1       | Relais 1 | Prüf A                |  |  |
| Bedingung<br>Limite 1 | LimKond1 | >Linite               |  |  |
| Wert Limite 1         | Limite 1 | 100.0                 |  |  |

 Tabelle 4: Beispiel Relais 1

| Relais 2              |          |                       |  |  |
|-----------------------|----------|-----------------------|--|--|
| Parameter             | Anzeige  | Einstellung Parameter |  |  |
| Relaisausgang 2       | Relais 2 | Prüf A                |  |  |
| Bedingung<br>Limite 2 | LimKond2 | >Linite               |  |  |

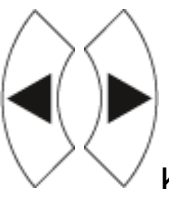

können Sie zwischen unterschiedlichen

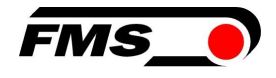

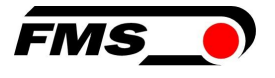

| Relais 2      |          |                       |  |  |
|---------------|----------|-----------------------|--|--|
| Parameter     | Anzeige  | Einstellung Parameter |  |  |
| Wert Limite 2 | Limite 2 | 120.0                 |  |  |

Tabelle 5: Beispiel Relais 2

Im Beispiel würde das Relais 1 anziehen, sobald Zugwert A über 100 N steigt. Damit könnte z.B. die orange Lampe aktiviert werden.

Steigt der Zugwert weiter über 120 N, so würde auch das Relais 2 anziehen und könnte die rote Lampe aktiveren.

#### 7.4 Digitaleingänge, Umschalten der Verstärkungsfaktoren

Diese Funktion wird z.B. dann verwendet, wenn die Anlage mit unterschiedlichen Materialverläufen betrieben wird. Bei einem veränderten Umschlingungswinkel muss normalerweise der Verstärkungsfaktor durch die Kalibrierung neu bestimmt werden. Diese Prozedur ist zeitaufwändig und nur sinnvoll, wenn die Veränderungen am Umschlingungswinkel nur selten auftreten. Wird sehr häufig zwischen zwei Materialverläufen hin und her gewechselt, können die zwei entsprechenden Gain-Faktoren in den jeweiligen Parametern hinterlegt werden. Siehe 8.1 Verstärker-Parametergruppel, Seite 22ff.

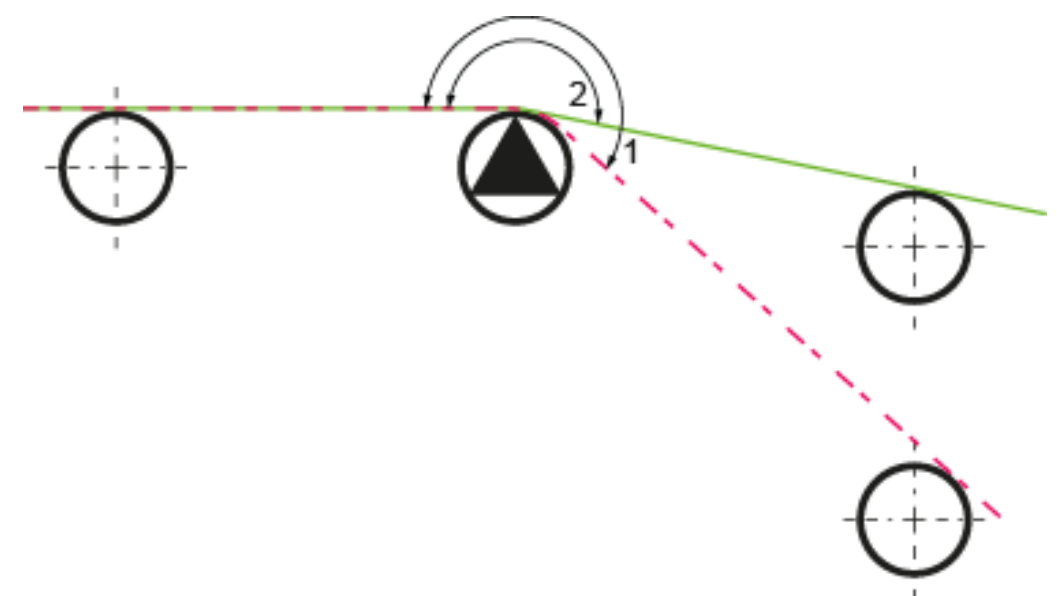

Abbildung 11: Zwei Materialverläufe mit unterschiedlichen Umschlingungswinkeln

#### 7.4.1 Pegelsteuerung der digitalen Eingänge

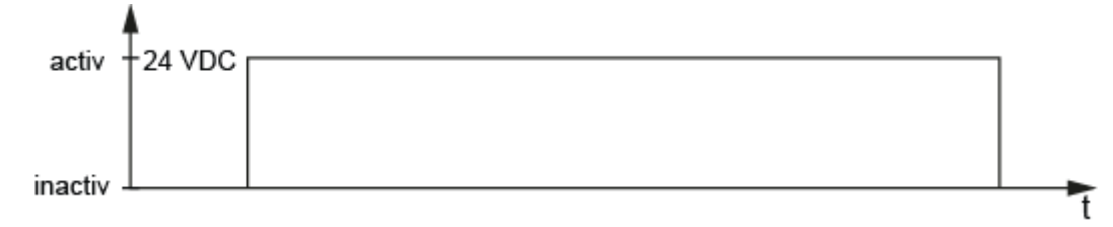

Abbildung 12: Pegelgesteuerte Eingänge

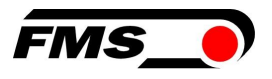

## 8 Konfiguration

Die Konfiguration des EMGZ321 kann entweder über den Webbrowser oder die Bedienoberfläche am Gerät ausgeführt werden.

Diese Parameter sind in 4 Parametergruppen organisiert:

- Verstärker-Parametergruppe Grundfunktionen des Messverstärkers
- Ausgang-Parametergruppe Konfiguration der Analogausgänge
- Relais-Parametergruppe Konfiguration der Relaisausgänge
- System-Parametergruppe Systemeinstellungen, hauptsächlich zur Kommunikation

#### 8.1 Verstärker-Parametergruppe

| Offset A |                                                                                                    |           | LCD: Offset A        |         |  |  |
|----------|----------------------------------------------------------------------------------------------------|-----------|----------------------|---------|--|--|
| Offset B |                                                                                                    |           | LCD: Offset B        |         |  |  |
| Zweck:   | Der mit den Abgleichprozeduren <b>Offset A</b> und <b>Offset B</b> ermittelten<br>Werte werden in Form eines Digitalwertes im Parameter <i>Offset A</i> und <i>B</i><br>abgespeichert. Der Wert dient zum Kompensieren des Walzengewichtes |           |                      |         |  |  |
| Finheit  | Paramet                                                                                                    | erbereich | eich Auswahl Vorgabe |         |  |  |
| Linnor   | Min                                                                                                    | Max       | Auswall              | to gube |  |  |
| Digit    | -8000                                                                                                    | +8000     | -                    | 0       |  |  |

| Nennkraft K                       | (raftsensor A                                                                                                    |            | LCD: NennKr.A |         |  |  |
|-----------------------------------|----------------------------------------------------------------------------------------------------|------------|---------------|---------|--|--|
| Nennkraft M                       | (raftsensor B                                                                                                    |            | LCD: NennKr.B |         |  |  |
| Zweck:                            | <b>Zweck:</b> Der Parameter speichert die Summer der Nennkräfte der<br>angeschlossenen Kraftaufnehmer. Werden zwei Kraftaufnehmer an<br>einen Kanal angeschlossen, so müssen Sie die Summer der beiden<br>Nennkräfte eintragen. Die Nennkraft ist auf dem Typenschild der<br>Kraftaufnehmer vermerkt. Sie muss individuell für die Kanäle A und B<br>eingegeben werden. |            |               |         |  |  |
| Finheit                           | Parameterbereich                                                                                                    |            | Auswahl       | Vorgabe |  |  |
| Linnon                            | Min                                                                                                    | Max        | Auswann       | Tongube |  |  |
| N, kN, g,<br>kg, lb <sup>1)</sup> | 1.0                                                                                                    | 100'0000.0 | -             | 1000.0  |  |  |

| Verstärkung A1, A2 |                                                                                                    | LCD: Verst.A1 und A2                                                                       |  |
|--------------------|----------------------------------------------------------------------------------------------------|--------------------------------------------------------------------------------------------|--|
| Verstärkung B1, B2 |                                                                                                    | LCD: Verst.A1 und A2                                                                       |  |
| Zweck:             | Die mit der Abgleichprozedur Kalik<br>Verstärkungsfaktoren werden in de<br>abgespeichert. Es können zwei Par<br>Verst.A2/B2) gespeichert werden. | orierung ermittelten<br>en Parameter Verst.A1, A2, B1, B2<br>rametersätze (Verst.A1/B1 und |  |

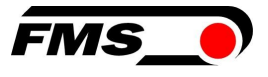

| Finheit | Parameterbereich |        |          | Vorgabe |  |
|---------|------------------|--------|----------|---------|--|
| Linnen  | Min              | Max    | Auswalli | Volgabe |  |
| -       | 0.100            | 20.000 | -        | 1.000   |  |

<sup>1)</sup> Das LCD zeigt die Masseinheit die zuvor ausgewählt wurde.

## 8.2 Ausgang-Parametergruppe

| Ausgabe 1 |                                                                                                    |            | LCD: Ausgabe 1 |             |  |
|-----------|----------------------------------------------------------------------------------------------------|------------|----------------|-------------|--|
| Ausgabe 2 |                                                                                                    |            | LCD: Ausgabe 2 |             |  |
| Zweck:    | Diese Parameter bestimmen die Messwerte die an den Ausgängen<br>angelegt und auf dem LCD angezeigt werden. Der Anwender kann<br>zwischen Summe- oder Differenzsignal der Sensoren A und B oder die<br>individuellen Werte von A und B wählen. Letztere Einstellung erlaubt die<br>individuelle Überwachung der Kräfte an der linken und rechten Seite der<br>Messrolle. |            |                |             |  |
| Finheit   | Parame                                                                                                    | terbereich | Auswahl        | Vorgaha     |  |
| Linnen    | Min                                                                                                    | Max        | Auswalli       | Vorgabe     |  |
|           |                                                                                                    |            | Kraft IA-BI    | Ausgang 1=  |  |
|           |                                                                                                    |            | Kraft A+B      | Kraft IA-BI |  |
| -         | -                                                                                                    | -          | Kraft A        | Ausgang 2=  |  |
|           |                                                                                                    |            | Kraft B        | Kraft A+B   |  |

| Ausgangsmodus 1 |                                                                                                    |     |           | LCD: Aus1Mod |         |  |
|-----------------|----------------------------------------------------------------------------------------------------|-----|-----------|--------------|---------|--|
| Zweck:          | weck: Mit dem Parameter Aus1Mod wird festgelegt ob ein Strom- oder<br>Spannungsausgang am Ausgang 1 verwendet werden soll. Das Signal<br>kann in SPS-Steuerungen oder PID-Reglern weiterverarbeitet werden. |     |           |              |         |  |
| Finhoit         | Parameterbereich                                                                                                    |     | Augwahl   |              | Vorgabo |  |
| Linnen          | Min                                                                                                    | Max | Auswani   |              | Volgabe |  |
|                 |                                                                                                    |     |           | +/- 10V      |         |  |
|                 |                                                                                                    | (   | ) bis 10V | +/-10V       |         |  |
| -               |                                                                                                    | 0   | bis 20mA  | ., 101       |         |  |
|                 | 4 bis 20mA                                                                                                    |     |           |              |         |  |

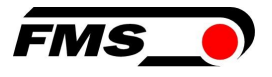

| Ausgangsmodus 2                                              |                  |     | LCD: Aus2Mod |                      |           |
|--------------------------------------------------------------|------------------|-----|--------------|----------------------|-----------|
| Zweck: Stellt die Art des Spannungsausgangs am Kanals 2 ein. |                  |     |              |                      |           |
| Finheit                                                      | Parameterbereich |     |              | Auswahl              | Vorgabe   |
| Emmen                                                        | Min              | Max | Auswain      |                      |           |
| -                                                            | -                | -   |              | 0 bis 10V<br>+/- 10V | 0 bis 10V |

| Kraft am Ausgang                                                                                                   |       |             | LCD: Aus1Kraft |             | raft    |
|----------------------------------------------------------------------------------------------------|-------|-------------|----------------|-------------|---------|
|                                                                                                    |       |             |                | LCD: Aus2Kı | raft    |
| <b>Zweck:</b> Mit diesen Parametern bestimmt man die Kraftanzeige, die bei maximalem Analogausgang angezeigt wird. |       |             |                |             |         |
| Finheit                                                                                                    | Param | eterbereich |                | Auswahl     | Vorgabe |
| Linnen                                                                                                    | Min   | Max         |                |             | Vorgase |
| N <sup>1)</sup>                                                                                                    | 0.1   | 100'000.0   |                | -           | 1000.0  |

| Filter  |                                                                                                    |       | LCD: Out1Filt | t<br>t  |  |
|---------|----------------------------------------------------------------------------------------------------|-------|---------------|---------|--|
| Zweck:  | Der Verstärker EMGZ321 verfügt über einen Tiefpassfilter, um<br>unerwünschte Störungen auszufiltern, die dem Ausgangssignal<br>überlagert werden. Mit diesem Parameter wird die Grenzfrequenz des<br>Filters eingestellt. Je tiefer die Grenzfrequenz, desto träger wird das<br>Ausgangssignal. Dieser Tiefpassfilter ist unabhängig vom Anzeigefiltern. |       |               |         |  |
| Einheit | Parameterbereich<br>Min Max                                                                                                    |       | Auswahl       | Vorgabe |  |
| Hz      | 0.1                                                                                                    | 200.0 | -             | 10      |  |

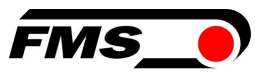

### 8.3 System-Parametergruppe

Unter der System-Parametergruppe sind allgemeine Parameter aufgeführt, die die Bedienung des Verstärkers betreffen, dessen eigentliche Messleistung aber nicht beeinflussen.

| Passwort |                                                                                                    |           |  | LCD: Passwo | rt      |
|----------|----------------------------------------------------------------------------------------------------|-----------|--|-------------|---------|
| Zweck:   | Einstellungen am Zugmessverstärker können mittels eines Passwortes<br>geschützt werden. Wenn ein Passwortschutz gewählt wurde (Auswahl<br><i>Ja),</i> wird das System bei jeder Parameteränderung das Passwort<br>verlangen. Das Passwort selber kann nicht geändert werden. Es ist<br>immer <b>3231</b> |           |  |             |         |
| Finheit  | Paramet                                                                                                    | erbereich |  | Δuswahl     | Vorgabe |
| Linnen   | Min                                                                                                    | Max       |  | Auswann     | Volgabe |
| -        | -                                                                                                    | -         |  | Nein<br>Ja  | Nein    |

| Sprache  |                                                                                                    |     |          | LCD: Sprache       | )       |  |
|----------|----------------------------------------------------------------------------------------------------|-----|----------|--------------------|---------|--|
| Zweck:   | Die Sprache auf der Anzeige kann mit diesem Parameter gewählt werden.<br>Es stehen die zwei Sprachen Englisch und Deutsch zur Auswahl. Die<br>Menüführung im Webbrowser erfolg immer in Englisch. |     |          |                    |         |  |
| Finheit  | Parameterbereich                                                                                                    |     |          | Auswahl            | Vorgabe |  |
| Linitoit | Min                                                                                                    | Max | Auswalli |                    | Vorgano |  |
| -        | -                                                                                                    | -   |          | English<br>Deutsch | English |  |

| LCD-Kontrast                                                                                                   |                  |     | LCD: Kontrast. |          |  |
|----------------------------------------------------------------------------------------------------|------------------|-----|----------------|----------|--|
| Zweck: Der Parameter Kontrast verändert den Kontrast der LCD-Anzeige um eine optimale Lesbarkeit zu erreichen. |                  |     |                |          |  |
| Finheit                                                                                                    | Parameterbereich |     | Auswahl        | Vorgabe  |  |
| Linior                                                                                                    | Min              | Max | , ao wann      | voi Babe |  |
| %                                                                                                    | 1                | 100 | -              | 65       |  |

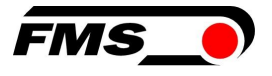

| Masseinh | Masseinheiten                                                                                                    |           |  | LCD: Einheit |         |  |
|----------|----------------------------------------------------------------------------------------------------|-----------|--|--------------|---------|--|
| Zweck:   | Hier wird eingestellt, welche Masseinheit verwendet werden soll. Die<br>Nominalkraft des Kraftsensors auf dem Typenschild ist immer in N<br>angegeben. |           |  |              |         |  |
| Hinw     | Hinweis: Bei der Auswahl <i>Ib</i> (pound) wechselt das System von metrischen zu imperialen Masseinheiten.                                             |           |  |              |         |  |
| Finheit  | Paramet                                                                                                    | erbereich |  | Δuswahl      | Vorgabe |  |
| Ennior   | Min                                                                                                    | Max       |  |              | Vorgane |  |
|          |                                                                                                    |           |  | Ν            |         |  |
|          |                                                                                                    |           |  | kN           |         |  |
| -        | -                                                                                                    | -         |  | g            | Ν       |  |
|          |                                                                                                    |           |  | kg           |         |  |
|          |                                                                                                    |           |  | lb           |         |  |

| Anzeigefilter |                                                                                                    |      |  | LCD: Anz.Filt |     |  |
|---------------|----------------------------------------------------------------------------------------------------|------|--|---------------|-----|--|
| Zweck:        | Der Verstärker verfügt über einen Tiefpassfilter, um unerwünschte<br>Störungen, an der Anzeige auszufiltern. Hierdurch können zu schnelle<br>oder schwankende Anzeigewerte am LCD stabilisiert werden. Dieser<br>Parameter bestimmt die Grenzfrequenz des Filters. Der Tiefpassfilter der<br>Anzeige ist unabhängig vom Filter für den Verstärkerausgang (siehe 7.5<br>"Beschreibung Ausgangparameter"). |      |  |               |     |  |
| Finheit       | Parameterbereich                                                                                                    |      |  |               |     |  |
|               | Min                                                                                                    | Max  |  |               |     |  |
| Hz            | 0.1                                                                                                    | 10.0 |  | -             | 1.0 |  |

| Ethernet | IP-Adresse                                                                                    |                                                                                    |                                    | LCD: IP Adr                                                 | е                                                                                 |
|----------|-----------------------------------------------------------------------------------------------|------------------------------------------------------------------------------------|------------------------------------|-------------------------------------------------------------|-----------------------------------------------------------------------------------|
| Zweck:   | Mit diesem Parat<br>werden. Der Anw<br>eingebeteten EM<br>Adresse muss in<br>3; und IP BI. 4) | meter kann dem Ve<br>ender kann dann r<br>IGZ321 via einen V<br>vier Blöcken einge | erstär<br>nit ein<br>Vebbr<br>gebe | ker eine IP-A<br>nem in einer<br>owser komm<br>n werden (IP | dresse zugewiesen<br>n Netzwerk<br>nunizieren. Die IP-<br>Bl. 1; IP Bl. 2; IP Bl. |
| Finhoit  | Paramet                                                                                       | erbereich                                                                          | _                                  | luewahl                                                     | Vorgabe                                                                           |
| Linicit  | Min                                                                                           | Max                                                                                | ,                                  | aswam                                                       | Vorgabe                                                                           |
|          | 000.000                                                                                       | 255.255.                                                                           |                                    |                                                             | 192.168.                                                                          |
| -        | 000.000                                                                                       | 255.255                                                                            |                                    | -                                                           | 000.090                                                                           |

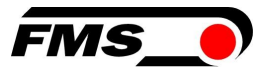

| Subnetz- | Maske Adresse                                                                    |                                                                                |                                          | LCD: Subne                                                   | etz                                                                                 |
|----------|----------------------------------------------------------------------------------|--------------------------------------------------------------------------------|------------------------------------------|--------------------------------------------------------------|-------------------------------------------------------------------------------------|
| Zweck:   | Der Parameter w<br>Netzwerk zu. Der<br>einen Web-Brows<br>Blöcken eingegel<br>4) | eisst dem EMGZ32<br>Anwender kann m<br>ser kommunizieren<br>ben werden (Sub. E | 21 die<br>iit der<br>. Die 3<br>3I. 1; 9 | e Subnetz-Ma<br>n Verstärker<br>Subnetz-Mas<br>Sub. Bl. 2; S | aske im Ethernet-<br>in Netzwerk via<br>ske muss in vier<br>ub. Bl. 3; und Sub. Bl. |
| Finheit  | Paramete                                                                         | erbereich                                                                      | Δ                                        | uswahl                                                       | Vorgabe                                                                             |
| Linior   | Min                                                                              | Max                                                                            | ,                                        | aonan                                                        | Vorgaso                                                                             |
| _        | 000.000                                                                          | 255.255.                                                                       |                                          |                                                              | 255.255.                                                                            |
| _        | 000.000                                                                          | 255.255                                                                        |                                          | -                                                            | 255.000                                                                             |

| LAN-Gesc | hwindigkeit                     |                                    |       | LCD: LANGes   | ch                   |
|----------|---------------------------------|------------------------------------|-------|---------------|----------------------|
| Zweck:   | LANGesch bes<br>wie z.B. Switch | stimmt die Date<br>n, Hub oder PC. | nrate | zwischen Vers | tärker und Empfänger |
| Finheit  | Paramet                         | erbereich                          |       | Auswahl       | Vorgabe              |
|          | Min                             | Max                                |       |               | 1018420              |
| MBPS     | -                               | -                                  |       | 100           | 100                  |
|          |                                 |                                    |       | 10            |                      |

| Default (V | Verkseinstell                                                            | lungen)                                                                    |                                       | LCD: Default                                                      |                                                                       |
|------------|--------------------------------------------------------------------------|----------------------------------------------------------------------------|---------------------------------------|-------------------------------------------------------------------|-----------------------------------------------------------------------|
| Zweck:     | Dieser Menüp<br>hiermit wieder<br>wurde, bleiber<br>Auswahl <i>Ja</i> we | unkt ist ein Befe<br>hergestellt werd<br>alle Parameter<br>erden die Werks | ehl. D<br>den. V<br>r wie v<br>einste | ie Werkseinste<br>Venn die Ausw<br>vom Anwender<br>ellungen gelad | ellungen können<br>ahl Not set gewählt<br>reingestellt. Bei der<br>en |
| Finheit    | Paramet                                                                  | erbereich                                                                  |                                       | Δuswahl                                                           | Vorgabe                                                               |
| Limen      | Min                                                                      | Max                                                                        |                                       | Auswalli                                                          | Volgabe                                                               |
| -          | -                                                                        | _                                                                          |                                       | Not set<br>Yes                                                    | Not set                                                               |

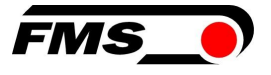

| Systeminf | ormationen                                                                         | L                                                                                     | CD: System Info                                                                                                 |                                                                         |
|-----------|------------------------------------------------------------------------------------|---------------------------------------------------------------------------------------|----------------------------------------------------------------------------------------------------|-------------------------------------------------------------------------|
| Zweck:    | Der Paramete<br>Informationen<br>Softwarestand<br>Servicezwecke<br>sind diese Info | r System Info b<br>um das Produl<br>zu erkennen. I<br>verwendet. Be<br>prmationen ber | einhaltet alle system<br>kt zu identifizieren u<br>Die hier gespeichert<br>eim Kontakt mit der<br>eit zu halten | nrelevanten<br>nd dessen<br>en Daten werden für<br>FMS Serviceabteilung |
| Einheit   | Paramet<br>Min                                                                     | erbereich<br>Max                                                                      | Auswahl                                                                                                    | Vorgabe                                                                 |
| -         | -                                                                                  |                                                                                       | Gerät<br>Version<br>SerienNr                                                                                    | Gerätetyp.<br>Softwareversio<br>n.<br>FMS<br>Seriennummer               |

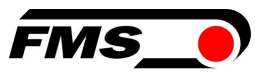

### 8.4 Relais-Parametergruppe

Die zwei Relaisausgänge sind Softwaregesteuert. Sie sind elektrisch potentialfrei. Sie können individuell programmiert werden und verschiedene Grenzwertverletzungen überprüfen

| Relaisaus | sgang 1                                          |                                                                   | LCD: Relais 1                             |                                                |
|-----------|--------------------------------------------------|-------------------------------------------------------------------|-------------------------------------------|------------------------------------------------|
| Relaisaus | sgang 2                                          |                                                                   | LCD: Relais 2                             |                                                |
| Zweck:    | Die zwei Rela<br>der vier unter<br>derselben ein | is-Ausgänge sind ind<br>h beschriebenen Bec<br>en Alarm auslösen. | lividuell konfigurie<br>lingungen auswert | rbar. Sie können eine<br>en und bei Verletzung |
| Finheit   | Param                                            | neterbereich                                                      | Auswahl                                   | Vorgabe                                        |
| Linior    | Min                                              | Max                                                               | , advian                                  | Volgaso                                        |
|           |                                                  |                                                                   | Prüf A+B                                  | Relaisausgang                                  |
|           |                                                  |                                                                   | Aus                                       | 1=                                             |
|           |                                                  |                                                                   | Prüf A                                    | Prüf A+B                                       |
| -         | -                                                | -                                                                 | Prüf B                                    | Relaisausgang                                  |
|           |                                                  |                                                                   | Prüf IA-                                  | 2=                                             |
|           |                                                  |                                                                   | BI                                        | Prüf IA-BI                                     |

#### Prüf A

Aktiviere Relais, wenn der Sensor A den Grenzwert (Limite 1) verletzt.

Prüf B

Aktiviere Relais, wenn der Sensor B den Grenzwert (Limite 1) verletzt.

Prüf A+B

Aktiviere Relais, wenn die Summe (A+B) den Grenzwert verletzt.

#### Prüf IA-B

Aktiviere Relais, wenn der Absolutwert der Differenz IA-BI den Grenzwert verletzt.

#### Aus

*Aus* desaktiviert den Relais-Ausgang. Es bleibt stets im ausgeschalteten Zustand.

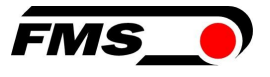

| Bedingun | g Limite 1                                                  |                                                                                   | LCD: LimKond1 <sup>4)</sup>                                               |                                                                 |
|----------|-------------------------------------------------------------|-----------------------------------------------------------------------------------|---------------------------------------------------------------------------|-----------------------------------------------------------------|
| Bedingun | g Limite 2                                                  |                                                                                   | LCD: LimKond2 <sup>4</sup>                                                | )                                                               |
| Zweck:   | Der Paramete<br>beim über- (><br>gespeicherten<br>LimKond2. | r <i>LimKond1</i> bestimm<br><i>Limite</i> ) oder unterscl<br>1 Wertes. Sinngemäs | nt ob das Relais ak<br>hreiten (< <i>Limite) c</i><br>s gilt das auch für | tiviert werden soll<br>ler unter <i>Limite</i><br>den Parameter |
| Einheit  | Paran                                                       | neterbereich                                                                      | Auswahl                                                                   | Vorgabe                                                         |
|          | Min                                                         | Max                                                                               |                                                                           | 1018420                                                         |
|          |                                                             |                                                                                   |                                                                           | LimKond<br>1=                                                   |
|          |                                                             |                                                                                   | < Limite                                                                  | < Limite                                                        |
| -        | -                                                           | -                                                                                 | > Limite                                                                  | LimKond<br>2=                                                   |
|          |                                                             |                                                                                   |                                                                           | > Limite                                                        |

| Limite 1        |                                                 |                                                                                 |                          | LCD: Limit 1                                   | 4)                                                           |
|-----------------|-------------------------------------------------|---------------------------------------------------------------------------------|--------------------------|------------------------------------------------|--------------------------------------------------------------|
| Limite 2        |                                                 |                                                                                 |                          | LCD: Limit 2                                   | 4)                                                           |
| Zweck:          | Im Parameter<br>oder Untersch<br>Relaisfunktior | <i>Limite 1</i> ist der Zug<br>nreitung (je nach gev<br>n auslöst. Dies gilt si | -Gren<br>vählte<br>innge | zwert gespeic<br>er Grenzwertb<br>mäss auch fü | hert bei deren Über-<br>edingung) die<br>r <i>Limite 2</i> . |
| Finheit         | Param                                           | eterbereich                                                                     |                          | Auswahl                                        | Vorgabe                                                      |
| Linitoite       | Min                                             | Max                                                                             |                          | aonan                                          | Vorgaso                                                      |
| N <sup>1)</sup> | 0.1                                             | 200'000.0                                                                       |                          | -                                              | 100.0                                                        |

<sup>1)</sup> Das LCD zeigt die Masseinheit die zuvor ausgewählt wurde.

<sup>4)</sup> Diese Parameter werden nur angezeigt, wenn die Relais-Funktion gewählt wurde.

<sup>5)</sup> Diese Funktionen können nur einmal einem Relais zugeordnet werden. Verwendet ein Relais die Funktion bereits, steht sie für das andere nicht mehr zur Verfügung wird

und

somit nicht in der Auswahl angezeigt. Die Auswahl Aus kann beiden Relais zugeordnet werden.

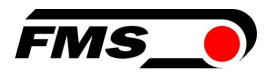

## 9 Service

#### 9.1 Wartung

FMS-Kraftaufnehmer sind wartungsfrei. Je nach Art der verwendeten Wälzlager kann es jedoch erforderlich sein diese nachzuschmieren.

- 1. Nehmen Sie einen Deckel ab.
- 2. Reinigen Sie das Lager von Schmutz und altem Schmiermittel.
- 3. Verwenden Sie Schmiermittel nach Herstellerangaben.

Sin AXS d die Kraftaufnehmer innen eingebaut, muss die Walze mit den Kraftmesslagern aus dem Maschinenrahmen ausgebaut werden, damit die geschlossenen Deckel entfernt werden können.

#### 9.2 Entsorgung

Nicht mehr gebrauchsfähige Kraftaufnehmer sind gemäß den nationalen und lokalen Vorschriften für Umweltschutz und Recycling getrennt vom Hausmüll zu entsorgen.

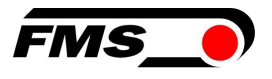

## **10** Webinterface

Sie können den Verstärker auch mit einem PC oder Laptop konfigurieren. Dabei wird der PC über eine Peer-to-Peer-Verbindung mit dem Verstärker verbunden.

#### 10.1 Peer-to-Peer Verbindung mit Laptop

Für diese Verbindung muss Ihrem Laptop eine IP-Adresse im statischen Block (nicht über DHCP bezogen) zugewiesen werden.

Die IP-Adresse des Verstärkers ist werksseitig auf 192.168.000.090 eingestellt.

#### **10.2** Statische IP-Adresse für Laptop zuweisen

Im Beispiel sehen Sie die Konfiguration für Windows 10 (mit Deutscher Oberfläche). Je nach Betriebssystem können die Anzeige abweichen.

- 1. PC und Verstärker mit einem RJ-45 Patch-Kabel verbinden
- 2. PC und Verstärker starten
- 3. Mausklick auf dem Startknopf Ihres PC (linke untere Ecke an Ihren Bildschirm)

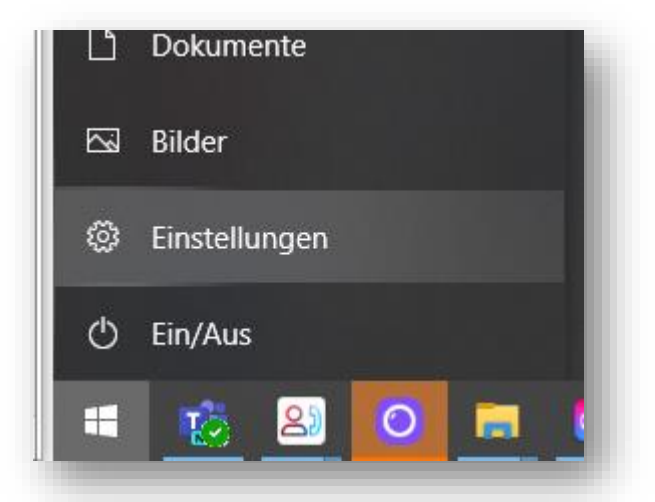

- 4. Klicken Sie auf Einstellung
- 5. Klicken Sie auf Netzwerk und Internet

|             | Winc           | dows-Einstellungen                                             |   |                                                   |
|-------------|----------------|----------------------------------------------------------------|---|---------------------------------------------------|
| [           | Einstellung su | chen                                                           | Q |                                                   |
| icker, Maus |                | <b>Telefon</b><br>Android-Smartphone oder<br>iPhone verknüpfen |   | Netzwerk und Internet<br>WLAN, Flugzeugmodus, VPN |

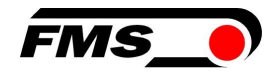

6. Wählen Sie in der Navigation links Ethernet

|   | Einstellungen      |                               |                                     | σ | ×    |  |
|---|--------------------|-------------------------------|-------------------------------------|---|------|--|
|   | ŵ Startseite       | Ethernet                      |                                     |   |      |  |
|   | Einstellung suchen | Part Mislocal                 | dte ingen<br>Adapteroptionen ändern | 1 |      |  |
|   | 🗇 Status           | En Elbenet<br>Nicht verbunden | Netzwerk- und Freigabecente         | r |      |  |
|   | w an               |                               | Windows-Firewall                    |   |      |  |
|   | 🔛 Ethernet         |                               | A Hilfe anfordern                   |   |      |  |
| - | ☆ DFÜ              |                               | Feedback senden                     |   |      |  |
|   | 98º VPN            |                               |                                     |   |      |  |
|   | BP Fluazeuamodus   |                               |                                     |   | ell. |  |

7. Wählen Sie Adapteroptionen ändern

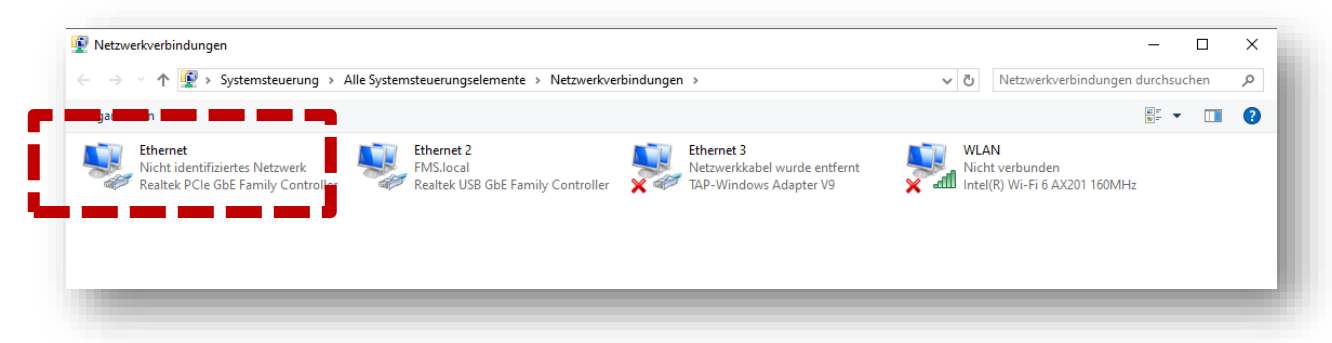

- 8. Wählen Sie den gewünschten Adapter (der verwendeten Ethernet-Buchse Ihres Laptops), hier im Beispiel: Ethernet, Nicht identifiziertes Netzwerk
- 9. Auswahl mit Doppelklick

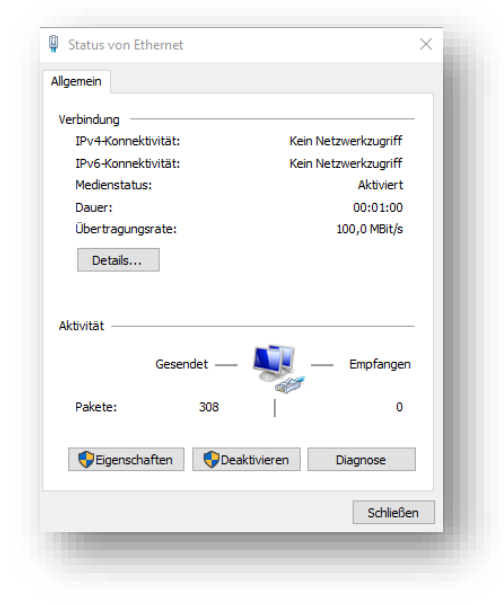

10. Wählen Sie Eigenschaften

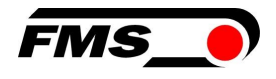

| letzwerk                          | Freigabe                                                                                             |                                                                                                    |                                  |                  |  |
|-----------------------------------|----------------------------------------------------------------------------------------------------|----------------------------------------------------------------------------------------------------|----------------------------------|------------------|--|
| Verbindu                          | ng herstellen                                                                                        | über:                                                                                                    |                                  |                  |  |
| 🚍 Re                              | altek PCIe G                                                                                         | bE Family Controller                                                                                                    |                                  |                  |  |
|                                   |                                                                                                    |                                                                                                    | Konfig                           | urieren          |  |
| Diese Ve                          | rbindung verv                                                                                        | wendet folgende Elemer                                                                                                    | nte:                             |                  |  |
|                                   | Client für Mici<br>Datei- und Dr<br>Trend Micro I<br>QoS-Paketpla<br>Internetprotol<br>Microsoft-Mul | osoft-Netzwerke<br>uckerfreigabe für Micro<br>NDIS 6.0 Filter Driver<br>aner<br>koll, Version 4 (TCP/IPv<br>tiplexorprotokoll für Net | soft-Netzwe<br>(4)<br>zwerkadapt | erke er          |  |
| ⊻ <u>∎</u>                        | Microsoft-LLL                                                                                        | )P-Treiber                                                                                                    |                                  | × *              |  |
|                                   | llieren                                                                                              | Deinstallieren                                                                                                    | Eigenso                          | chaften          |  |
| Beschr<br>TCP/I<br>Daten<br>Netzw | eibung<br>P, das Standa<br>austausch üb<br>erke ermöglic                                             | ardprotokoll für WAN-Ne<br>er verschiedene, mitein<br>ht.                                                                             | etzwerke, da<br>ander verbu      | as den<br>Indene |  |

11. Internetprotokoll, Version 4 (CP/IPv4)

| igenschaften von Internetprotokoll, \                                                                                     | /ersion 4 (TCP/IPv4) X                                                                                |
|----------------------------------------------------------------------------------------------------|----------------------------------------------------------------------------------------------------|
| Allgemein                                                                                                    |                                                                                                    |
| IP-Einstellungen können automatisch zi<br>Netzwerk diese Funktion unterstützt. V<br>Netzwerkadministrator, um die geeigne | ugewiesen werden, wenn das<br>Venden Sie sich andernfalls an den<br>ten IP-Einstellungen zu beziehen. |
| O IP-Adresse automatisch beziehen                                                                                         |                                                                                                    |
| Folgende IP-Adresse verwenden:                                                                                            |                                                                                                    |
| IP-Adresse:                                                                                                    | 192.168.0.88                                                                                          |
| Subnetzmaske:                                                                                                    | 255.255.255.0                                                                                         |
| Standardgateway:                                                                                                    |                                                                                                    |
| ODNS-Serveradresse automatisch b                                                                                          | peziehen                                                                                              |
| Folgende DNS-Serveradressen ve                                                                                            | rwenden:                                                                                              |
| Bevorzugter DNS-Server:                                                                                                   |                                                                                                    |
| Alternativer DNS-Server:                                                                                                  |                                                                                                    |
| Einstellungen beim Beenden über                                                                                           | prüfen                                                                                                |
|                                                                                                    | Erweitert                                                                                             |
|                                                                                                    | OK Abbrechen                                                                                          |

- 12. Aktivieren Sie «Folgende IP-Adresse verwenden»
- 13. Vergewissern Sie sich bitte bei Ihrer IT-Abteilung welche Adresse Sie hier eingeben dürfen.
- 14. Geben Sie hier eine IP-Adresse ein.
- 15. Subnetzmaske wird automatisch ausgefüllt
- 16. Bestätigen Sie mit OK.
- 17. Der Laptop ist jetzt bereit, um mit dem Verstärker zu kommunizieren.

#### 10.3 Gerät mit Laptop verbinden

- **1.** Öffnen Sie einen beliebigen Webbrowser: Microsoft Internet Explorer, Mozilla Firefox, Edge, Chrome, oder vergleichbar...
- 2. Werksseitig ist die IP-Adresse des Verstärkers auf 192.168.0.90 eingestellt.
- 3. Sofern nichts geändert wurde, geben Sie diese IP-Adresse in das Eingabefeld ein (z.B. http://192.16800.90) und bestätigen Sie mit "Enter".
- 4. Die Oberfläche des Webinterface erscheint.

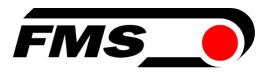

## 10.4 Oberfläche des Webinterface

|                                      | .0.92/0_S 🔎 🗕 🖻 🖒 🗙 🂽 EMO | 5Z321 - Home ×     |                       |
|--------------------------------------|---------------------------|--------------------|-----------------------|
| The Point is Techne                  | plogy                     |                    | FMS_                  |
| EMGZ321<br>MENU                      | Digital Micropr           | ocessor Controlled | Two Channel Amplifier |
| Home<br>Current Reading              | Device Information        | n                  |                       |
| Remote Control                       | PROPERTIES                | VALUE              |                       |
| Parameters                           | Serial number             | 00000531           |                       |
| Ethernet Settings<br>System Settings | Firmware Version          | 2.11EIP            | *                     |

#### Abbildung 13: Homepage mit Geräteinformationen

Die Seite Home gibt Aufschluss über allgemeine Geräteeigenschaften wie die Seriennummer und die Softwareversion.

Das Menu auf der linken Seite des Bildschirms erlaubt Ihnen das Navigieren auf der Seite.

| ← → ● http://192.168    | 0.091/6_5 ♀ ~ 🗟 Ċ × 💽 EMGZ321 | - Current Reading 🗙 | n ★ ¤<br>FMS_●        |
|-------------------------|-------------------------------|---------------------|-----------------------|
| EMGZ321                 | Digital Microproce            | essor Controlled    | Two Channel Amplifier |
| Home<br>Current Reading | Current Reading               |                     |                       |
| Remote Control          | PROPERTIES                    | VALUE               |                       |
| Parameters              | Tension A + B                 | 1071 N              |                       |
| Ethernet Settings       | Tension A - B                 | 943 N               |                       |
| System Settings         | Tension A                     | 1007 N              |                       |
|                         | Tension B                     | 64 N                |                       |

Abbildung 14: Current Reading (aktuelle Messwerte)

Die Webseite Current Reading zeigt alle aktuellen Werte des Verstärkers an.

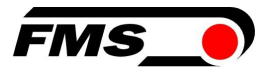

| (                   | .0.91/F_Parameter.htr 🔎 🕶 🗟 🖒 🗙 🧕 | EMGZ321 - Parameters               |                 | ×■□ =<br>* ★ ¤ |
|---------------------|-----------------------------------|------------------------------------|-----------------|----------------|
| The Point is Techno | alogy                             | E                                  |                 |                |
|                     | nogy                              | -11                                | /S/             |                |
| EMG7321             | Digital Microproce                | eser Controlled Two Cha            | annel Amplifier |                |
| MENII               | Digital Microproce                | ssor controlled two one            | Inner Ampriller |                |
| Home                | Daramatare                        |                                    |                 |                |
| Current Reading     | Parameters                        |                                    |                 |                |
| Remote Control      | A                                 | MPLIFIER GROUP                     |                 | OPERATIONS     |
| Parameters          | PROPERTIES                        | VALUE                              | _               | Save Changes   |
| Ethernet Settings   | Sensor A - Offset                 | 0                                  | Digit           |                |
| System Settings     | Sensor A - Nominal Force          | 1000.0                             | N               |                |
|                     | Sensor A - Gain 1                 | 1.000                              |                 |                |
|                     | Sensor A - Gain 2                 | 1.000                              |                 |                |
|                     | Sensor B - Offset                 | 0                                  | Digit           |                |
|                     | Sensor B - Nominal Force          | 1000.0                             | N               |                |
|                     | Sensor B - Gain 1                 | 1.000                              |                 |                |
|                     | Sensor B - Gain 2                 | 1.000                              |                 |                |
|                     |                                   |                                    |                 |                |
|                     |                                   | OUTPUT GROUP                       |                 | L3             |
|                     | PROPERTIES                        | VALUE                              |                 |                |
|                     | Output 1 - Sensor Selection       | Tension A - B                      | <u> </u>        |                |
|                     | Output 1 - Mode                   | +/-10V                             | •               |                |
|                     | Output 1 - Tension                | 1000.0                             | N               |                |
|                     | Output 1 - Filter                 | 10.0                               | Hz              |                |
|                     | Output 2 - Sensor Selection       | Tension A + B                      | •               |                |
|                     | Output 2 - Mode                   | 010V                               | •               |                |
|                     | Output 2 - Tension                | 1000.0                             | N               |                |
|                     | Output 2 - Filter                 | 10.0                               | Hz              |                |
|                     |                                   | <u>REL</u> AY GROUP                |                 |                |
|                     | PROPERTIES                        | VALUE                              |                 |                |
|                     | Relay 1 - Function                | Check Tension A + B                | •               |                |
|                     | Relay 1 - Limit Condition         | Tension < Limit                    | •               |                |
|                     | Relay 1 - Tension Limit           | 100.0                              | N               |                |
|                     | Relay 2 - Function                | Check Absolute Value Tension A - B | •               |                |
|                     | Relay 2 - Limit Condition         | Tension > Limit                    | -               |                |
|                     | Relay 2 - Tension Limit           | 100.0                              | N               |                |
|                     |                                   |                                    |                 |                |

Abbildung 15: Parameters

Die Seite Parameters bietet die Möglichkeit den Verstärker über das Webinterface zu konfigurieren.

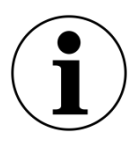

#### **i** Bestätigung der Eingabe

Verwenden Sie zur Bestätigung Ihrer Eingabe immer die Schaltfläche «save changes» und NICHT die Eingabe-Taste.

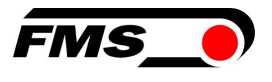

| ← → http://192.168.0.           | .91/8_Adjust 🔎 👻 🖉 🗶 💽 EMGZ321 - Offset/Calibrati 🗙 | •                               | - □ ×                                   |
|---------------------------------|-----------------------------------------------------|---------------------------------|-----------------------------------------|
| • The Point is Technel          | ogy                                                 | FMS_                            | *                                       |
| EMGZ321                         | Digital Microprocessor Controlle                    | ed Two Channel Amplifier        |                                         |
| MENU<br>Home<br>Current Reading | Offset / Calibration                                |                                 |                                         |
| Remote Control                  | Sens                                                | or A                            | - 1                                     |
| Parameters                      |                                                     |                                 |                                         |
| Ethernet Settings               | OFFSET                                              | CALIBRATION                     |                                         |
| System Settings                 | PROPERTIES VALUE                                    | PROPERTIES VALUE                | - 1                                     |
|                                 |                                                     |                                 |                                         |
|                                 | Offiset U                                           | Gain 1 1.000                    |                                         |
|                                 |                                                     | Gain 2 1.000                    | ana ana ana ana ana ana ana ana ana ana |
|                                 |                                                     |                                 |                                         |
|                                 |                                                     | Vveight 1000.0 N                |                                         |
|                                 | Adjust Offset                                       | Calibrate Gain 1 Calibrate Gain | 2                                       |
|                                 |                                                     |                                 |                                         |
|                                 | Sens                                                | or B                            | - 1                                     |
|                                 |                                                     |                                 |                                         |
|                                 | OFFSET                                              | CALIBRATION                     |                                         |
|                                 | PROPERTIES VALUE                                    | PROPERTIES VALUE                |                                         |
|                                 | Tension 64 N                                        | Tension 64 N                    |                                         |
|                                 | Offset 0                                            | Gain 1 1.000                    |                                         |
|                                 |                                                     | Gain 2 1.000                    |                                         |
|                                 |                                                     | Nominal Force 1000.0 N          |                                         |
|                                 |                                                     | Weight 1000.0 N                 |                                         |
|                                 | Adjust Offset                                       | Calibrate Gain 1 Calibrate Gain | 2                                       |
|                                 | 2 <sup>2</sup>                                      |                                 |                                         |
|                                 |                                                     |                                 |                                         |
|                                 |                                                     |                                 | -                                       |

Abbildung 16: Offset-Kompensation und Kalibrierung

Zum Abgleich des Verstärkers steht die Seite Offset/Calibration zur Verfügung. Über diese Seite kann der Offset abgeglichen und anschliessend die Kalibrierung durchgeführt werden.

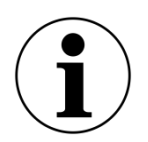

#### **i** Bestätigung der Eingabe

Verwenden Sie zur Bestätigung Ihrer Eingabe immer die Schaltfläche «save changes» und NICHT die Eingabe-Taste.

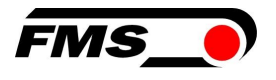

|                      | .0.91/2_L 🔎 👻 💆 🗙 💽 EMG                                                                      | iZ321 - Ethernet Settings 🗙                                                                          | - □ <u>×</u><br>↑ ★ ¤                                                   |
|----------------------|----------------------------------------------------------------------------------------------|----------------------------------------------------------------------------------------------------|-------------------------------------------------------------------------|
| •The Point is Techno | plogy                                                                                        |                                                                                                    | FMS_                                                                    |
| EMGZ321              | Digital Micropro                                                                             | ocessor Controlled Two                                                                               | Channel Amplifier                                                       |
| MENU                 |                                                                                              |                                                                                                    |                                                                         |
| Home                 | Ethernet Settings                                                                            |                                                                                                    |                                                                         |
| Current Reading      | _                                                                                            |                                                                                                    |                                                                         |
| Remote Control       | PROPERTIES                                                                                   | VALUE                                                                                                |                                                                         |
| Parameters           | MAC address                                                                                  | 00-1f-88-00-02-13                                                                                    |                                                                         |
| Ethernet Settings    | Device IP address                                                                            | 192.168.0.90                                                                                         |                                                                         |
| System Settings      | Subnet mask                                                                                  | 255.255.255.0                                                                                        |                                                                         |
|                      | Ethernet speed                                                                               | 100M 💿 10M 🔘                                                                                         |                                                                         |
|                      | Save Changes<br>Note: Saving of new setting<br>minutes otherwise th<br>render a device unrea | is causes an immediate reset and must b<br>e original settings will be returned. This er<br>achable. | e validated within a period of 3<br>isures that invalid settings do not |

Abbildung 17: Ethernet-Einstellungen

Diese Seite zeigt die aktuelle TCP/IP - Konfiguration an. Sie kann über das Webinterface nicht geändert, sondern nur gelesen werden.

| ← → ● http://192.168            | 0.91/4_admin.htm 🛛 🔎 👻 🖒 🕽 | 🔹 🔊 EMGZ321 - Firmware Update 🗴 |                     | î ★          |
|---------------------------------|----------------------------|---------------------------------|---------------------|--------------|
| The Point is Techno             | logy                       |                                 | FMS_                |              |
| EMGZ321                         | Digital Micropro           | cessor Controlled Tv            | vo Channel Amplifie | ۲.           |
| MENU<br>Home<br>Current Reading | System Settings            |                                 |                     |              |
| Parameters                      | PROPERTIES                 | VALUE                           | -                   | OPERATIONS   |
| Offset/Calibration              | Display Language           | English                         |                     | Save Changes |
| System Settings                 | Contrast intensity         | 65                              | %                   |              |
|                                 | Unit                       | Ν                               |                     |              |
|                                 |                            | 10                              |                     |              |

Abbildung 18: System-Einstellungen

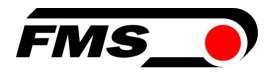

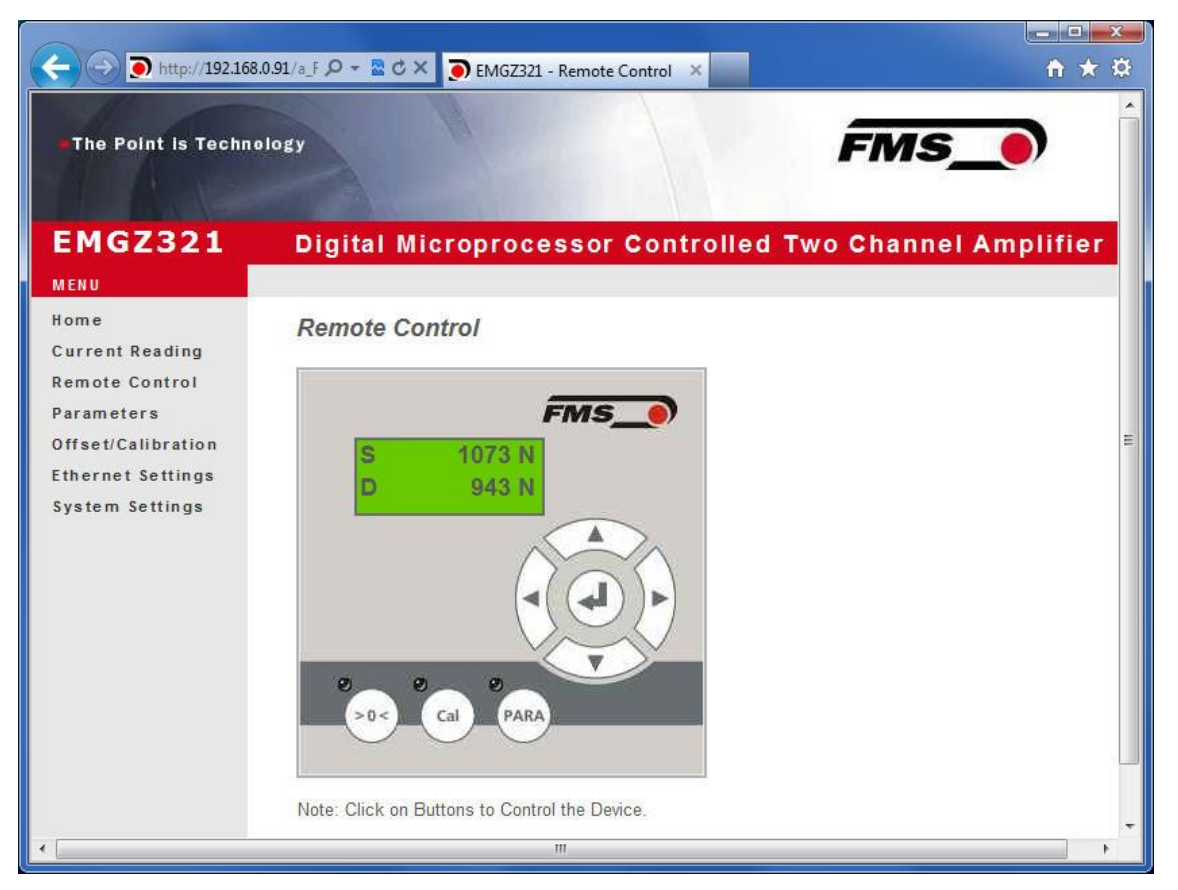

Abbildung 19: Remote Control, Fernsteuerung

Über diese Oberfläche gelangen Sie mit Mausklicks zu den entsprechenden Unterfunktionen wie «Offset und Kalibrieren», sowie den Parametereinstellungen.

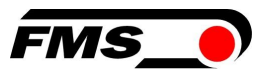

## **11** EtherNet/IP Schnittstelle

Das folgende Kapitel zeigt, wie der Messverstärker in ein Projekt für eine Allen-Bradley SPS integriert und betrieben wird. Für die SPS-Programmierung wird die Projektsoftware von Allen-Bradley RSLogix5000 verwendet. Die weiteren Ausführungen setzten voraus, dass die Entwicklungsumgebung RSLogix von Rockwell Automation bereits auf dem PC installiert und der SPS – Programmierer damit vertraut ist.

#### **11.1** Hardwareumgebung

Zunächst sollte die Hardwareumgebung überprüft und gegebenenfalls angepasst werden. Der Verstärker EMGZ321 muss an einem Ethernet Switch angeschlossen sein, der sich im selben Netzwerk wie die SPS befindet. Nur so kann eine Kommunikation zwischen aufgebaut werden. An dem Switch dürfen auch mehrere EMGZ321 oder andere Geräte angeschlossen sein.

### **11.2** IP Konfiguration

Normalerweise werden die IP-Adressen im industriellen Umfeld je Gerät fest vergeben. Das gilt auf jeden Fall für den EMGZ321, der immer eine feste IP-Adresse im Netzwerk benötigt. Diese muss vor dem Einsatz in einem Netzwerk über das Bedienpanel oder das Webinterface konfiguriert werden. Siehe 10 Webinterface, Seite 32ff

### 11.3 Einbinden in ein Projekt

Die SPS und der EMGZ321 müssen eingeschaltet und am Netzwerk angeschlossen sein. Nun kann die Entwicklungssoftware RSLogix5000 gestartet werden und ein bestehendes Projekt geöffnet oder ein neues angelegt werden. In der Baumstruktur Controller Organizer den Eintrag Ethernet suchen und mit der rechten Maustaste anklicken, wie das nachfolgende Bild zeigt.

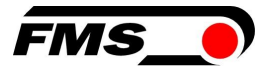

| RSLogix 5000 - EMGZ309_Test [176       | 9-L23E-QB1]           |
|----------------------------------------|-----------------------|
| le Edit View Search Logic Communicatio | ons Tools Window Help |
|                                        |                       |
| ffline 🛛 🗸 🗖 RUN                       |                       |
| o Forces                               | Path: A               |
| Edits A                                | at other              |
| 1 1/0                                  |                       |
|                                        | - Pavo                |
| 🖃 🔄 Controller EMGZ309 Test            |                       |
| Controller Tags                        | 24-                   |
| Controller Fault Handler               |                       |
| Power-Up Handler                       |                       |
|                                        |                       |
|                                        |                       |
| Program Tags                           |                       |
|                                        |                       |
|                                        | 4                     |
| 🖃 🔄 Motion Groups                      |                       |
| Ungrouped Axes                         |                       |
| Add-On Instructions                    |                       |
| 🖻 🔂 Data Types                         |                       |
| User-Defined                           |                       |
| 🕀 🛄 Strings                            |                       |
|                                        |                       |
|                                        | 1                     |
| Tronda                                 |                       |
|                                        |                       |
| Compact Logix5323E-OB1 System          | ~ 1                   |
| 1769-L23E-OB1 EMGZ309 Tes              | st A                  |
| E 🛷 1769-L23E-QB1 Ethernet Port        | LocalENB              |
| 문 Ethernet                             |                       |
| 🖻 🌐 CompactBus Local                   | া                     |
| 🖻 🔂 Embedded I/O                       |                       |
| [1] Embedded IQ16F D                   | Discrete_Inputs       |
| 2] Embedded OB16 Di                    | iscrete_Outputs       |
| Expansion 1/O                          |                       |
|                                        |                       |
|                                        |                       |
|                                        |                       |
|                                        |                       |
|                                        |                       |
| Bus Size                               | 1                     |

Abbildung 20: Controller Organisation

In unserem Beispiel wird eine CompactLogixL23E-QB1B verwendet. Beim Einsatz anderer Hardware kann der Eintrag Ethernet an einer anderen Stelle liegen. Das prinzipielle Vorgehen bleibt aber dasselbe. Nach dem Rechtsklick erscheint ein kleines Dialogfenster in der mit der linken Maustaste auf New Module... geklickt werden muss. Der folgende Dialog wird angezeigt.

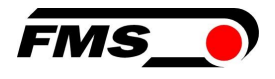

|                | 1_0000     |    | 45        |      | la composition |
|----------------|------------|----|-----------|------|----------------|
| Module         | Descriptio | on |           |      | Vendor         |
| Communications |            |    |           |      |                |
| + Digital      |            |    |           |      |                |
| H HMI          |            |    |           |      |                |
|                |            |    |           |      |                |
|                |            |    |           |      |                |
|                |            |    |           |      |                |
|                |            |    |           |      |                |
|                |            |    |           |      |                |
|                |            |    |           |      |                |
|                |            |    |           |      |                |
|                |            |    |           |      |                |
|                |            |    |           |      |                |
|                |            |    |           |      | 1.0            |
|                |            |    |           | Find | Add Favorite   |
|                |            |    |           | 2    |                |
|                |            | -  | - C1   C2 |      |                |

Abbildung 21: Module Selection

In diesem Dialog muss auf das Pluszeichen [+] vor dem Eintrag Communications geklickt werden, um die weiteren Einträge zu sehen.

| Module                                                                                                    | Description                                                                                                    | Vendor                                                                                             |
|----------------------------------------------------------------------------------------------------|----------------------------------------------------------------------------------------------------|----------------------------------------------------------------------------------------------------|
| - 1788-ENBT/A<br>- 1788-EWEB/A<br>- 1794-AENT/A<br>- 1794-AENT/B<br>- Drivelogix5730 Eth<br>- FTHERNET-BRIDGE | 1788 10/100 Mbps Ethernet Bridge, Twisted-Pair Media<br>1788 10/100 Mbps Ethernet Bridge w/Enhanced Web Serv.<br>1794 10/100 Mbps Ethernet Adapter, Twisted-Pair Media<br>1794 10/100 Mbps Ethernet Adapter, Twisted-Pair Media<br>10/100 Mbps Ethernet Port on DriveLogix5730<br>Generic EtherNet/IP CIP Bridge | Allen-Bradley<br>Allen-Bradley<br>Allen-Bradley<br>Allen-Bradley<br>Allen-Bradley<br>Allen-Bradley |
| ETHERNET-MODULE                                                                                               | Generic Ethernet Module                                                                                                    | Allen-Bradley                                                                                      |
| EtherNet/IP A<br>PH-PSSCENA/A<br>Digital<br>Digital<br>HMI                                                    | SoftLogix5800 EtherNet/IP<br>Ethernet Adapter, Twisted-Pair Media                                                                                                    | Allen-Bradley<br>Parker Hannif                                                                     |
|                                                                                                    | Find                                                                                                    | Add Favorite                                                                                       |

Abbildung 22: Module Selection, offen

Aus der Liste den Eintrag ETHERNET-MODULE Generic Ethernet Module durch anklicken auswählen und anschliessend mit einem Klick auf OK bestätigen.

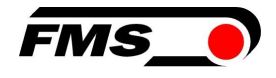

| Type:<br>Vendor                                  | ETHERNET-MODULE Generic Ether  | net Module            |                     |                     |
|--------------------------------------------------|--------------------------------|-----------------------|---------------------|---------------------|
| Parent:                                          | LocalENB                       |                       |                     |                     |
| Na <u>m</u> e:                                   | EMGZ309_91                     | Connection Para       | ameters<br>Assembly |                     |
| Descri <u>p</u> tion:                            |                                |                       | Instance:           | Size:               |
|                                                  |                                | <u>I</u> nput:        | 100                 | 5 📩 (32-bit)        |
|                                                  | ×                              | O <u>u</u> tput:      | 101                 |                     |
| Comm Format                                      | Input Data - DINT              | Configuration:        | 102                 | 48 <u>*</u> (8-bit) |
| <ul> <li>Address / F</li> <li>IP Addr</li> </ul> | lost Name<br>ess: 192.168.0.91 | <u>S</u> tatus Input: |                     |                     |
|                                                  |                                | Charless On Anna      | <u></u>             |                     |
| C Host Na                                        | ame:                           | Status Uutput:        | 1                   |                     |

Abbildung 23: New Module

Der folgende Dialog öffnet sich. Hier muss der Name EMGZ321\_91, das Comm Format Input Data - DINT, die IP Adresse, wie sie zuvor für das Gerät festgelegt wurde (z.B. 192.168.0.91), Input= 100 mit Size 5, Output= 101, Configuration= 102 mit Size 48 eingegeben werden. Danach die Eingabe mit OK bestätigen.

Es wird der Dialog (Module Properties) angezeigt. Hier kann die Zykluszeit, also wie oft die gemessenen Kraftwerte übermittelt werden, eingestellt. Die Zykluszeit darf minimal 2ms betragen. Standardmässig wird sie auf 10ms eingestellt. Grundsätzlich sollte die Zykluszeit so eingestellt sein, dass die maximalen Anforderungen erfüllt werden. Eine zu schnelle Zykluszeit führt zu mehr Kommunikation über das Netzwerk, was zu Engpässen bei der Übertragung führen kann. Das ist vor allem bei Verwendung mehrerer EMGZ321 und anderer EIP-Geräten im selben Netzwerk zu beachten.

| Module Properties Report: PI1_00_Comm05 (ETHERNET-MODULE 1.1)     | × |
|-------------------------------------------------------------------|---|
| General Connection* Module Info                                   |   |
| Requested Packet Interval (RPI): 10.0 + ms (1.0 - 3200.0 ms)      |   |
| L Major Fault On Controller If Connection Fails While in Run Mode |   |
| Use Unicast Connection over EtherNet/IP                           |   |
| Module Fault                                                      |   |
| Status: Offline OK Cancel Apply Help                              |   |

Abbildung 24: Module Properties

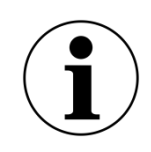

#### **i** Hinweis

Das Häkchen bei "Use Unicast Connection over EtherNet/IP" darf nicht gesetzt sein. Diese Nutzung dieser Funktion ist nicht erlaubt da sie zu Kommunikationsproblemen führen würde.

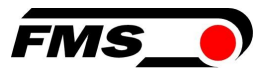

### **11.4 Zugriff auf Kraftwerte**

Nach der Einbindung des EMGZ321 stehen die Kraftwerte in den globalen Input Tags des Controllers, in der definierten Zykluszeit, zur Verfügung. In unserem Beispiel heisst das Gerät EMGZ309\_92. Die Kraftwerte findet man unter den Controller Tags EMGZ309\_92:I >> EMGZ321:I

| View Search Logic Communications Tools                                                                                                    | Window Help                                                                                                    |                                                                    |
|----------------------------------------------------------------------------------------------------|----------------------------------------------------------------------------------------------------|--------------------------------------------------------------------|
|                                                                                                    | - #4 <u>6</u> 6                                                                                                    | 1 😰 🔍 🔍 Select a L                                                 |
|                                                                                                    | Path:         AB_ETHIP\192.168.0.99\Backplane           Image: Image: | <u>∧0</u><br>≺∟≻                                                   |
| Controller EMGZ309 Test                                                                                                    | Controller Tags - EMGZ309_<br>Scoge: D EMGZ309_Test •                                                                                                    | Test(controller)<br>Show All                                       |
| the renter op renterer                                                                                                    | L Manage                                                                                                    | A 137-1-1-1 4                                                      |
| Tasks                                                                                                    |                                                                                                    |                                                                    |
| Tasks<br>AminTask                                                                                                    | + cmdEMGZ309                                                                                                    | ()                                                                 |
| Tasks<br>← MainTask                                                                                                    |                                                                                                    | ()                                                                 |
| Tasks<br>Ga MainTask<br>P Ga MainProgram<br>Unscheduled Programs<br>Notion Groups                                                                                                    | H cmlBeMGZ309     H cmdBMGZ309     H EMGZ309.C     EMGZ309.1     C EMGZ309.1                                                                                                    | ()                                                                 |
| Tasks                                                                                                    | H anife     + cmdE MG2309     + EMG2309.C     EMG2309.C     EMG2309.1     HEMG2309.1 Data     + EMG2309.1 Data                                                                                                    | ()                                                                 |
| Task<br>ManTask<br>B MainProgram<br>Unscheduled Programs<br>Motion Groups<br>Ungrouped Axes<br>Add-On Instructions                                                                                                    | + ContE MG2309     + EMG2309.C     EMG2309.10     EMG2309.10     EMG2309.10     + EMG2309.10     + EMG2309.10     + EMG2309.10     + EMG2309.10                                                                                                    | 2 Value 4}                                                         |
| Task<br>MainTask<br>MainPagram<br>Unscheduled Programs<br>Motion Groups<br>Ungrouped Axes<br>Add-On Instructions<br>Deta Types<br>Table Line: Defined                                                                                                    | + cmdEMGZ309<br>+ EMGZ309.C<br>- EMGZ309.1 Data<br>+ EMGZ309.1 Data<br>+ EMGZ309.1 Data[1]<br>+ EMGZ309.1 Data[1]<br>+ EMGZ309.1 Data[1]                                                                                                    | 2 Value ()<br>{}<br>()<br>5899<br>2022530<br>454658                |
| Traks<br>Cardian Traks<br>Cardian Traks<br>Cardian Constructions<br>Cardian Constructions<br>Data Types<br>Cardian Constructions<br>Data Types<br>Cardian Constructions<br>Cardian Constructions<br>Cardian | Home           +         cmdE MG2309           +         EMG23091           -         EMG23091           +         EMG23091           +         EMG23091           +         EMG23091           +         EMG23091           +         EMG23091           +         EMG23091           +         EMG23091           +         EMG23091           +         EMG23091           +         EMG23091           +         EMG23091           +         EMG23091           +         EMG23091           +         EMG23091                                                                                                    | ()<br>()<br>()<br>()<br>()<br>5899<br>2022530<br>454658<br>2022530 |

#### Abbildung 25: RSLogix

Der Zugriff und die Werte sind in der Abbildung rot umkreist.

Data Index 0 bis 10. Wobei die Werte wie folgt den Indexen zugeordnet sind:

#### Index Wert

- 0 Kraftwert in Digits für Kanal A
- 1 Kraftwert in Newton mit 3 Kommastellen für Kanal A
- 2 Kraftwert in Pfund [lbs] mit 3 Kommastellen für Kanal A
- 3 Kraftwert in der konfigurierten Einheit mit 3 Kommastell für Kanal A
- 4 Kraftwert in Digits für Kanal B
- 5 Kraftwert in Newton mit 3 Kommastellen für Kanal B
- 6 Kraftwert in Pfund [lbs] mit 3 Kommastellen für Kanal B
- 7 Kraftwert in der konfigurierten Einheit mit 3 Kommastell für Kanal B
- 8 Aktueller Wert Kanal A+B in Digits
- 9 Absoluter Wert Kanal IA+BI in Digits
- 10 Bit 0 ist der Relaisstatus 1, Bit 1 ist der Relaisstatus 2

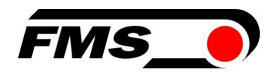

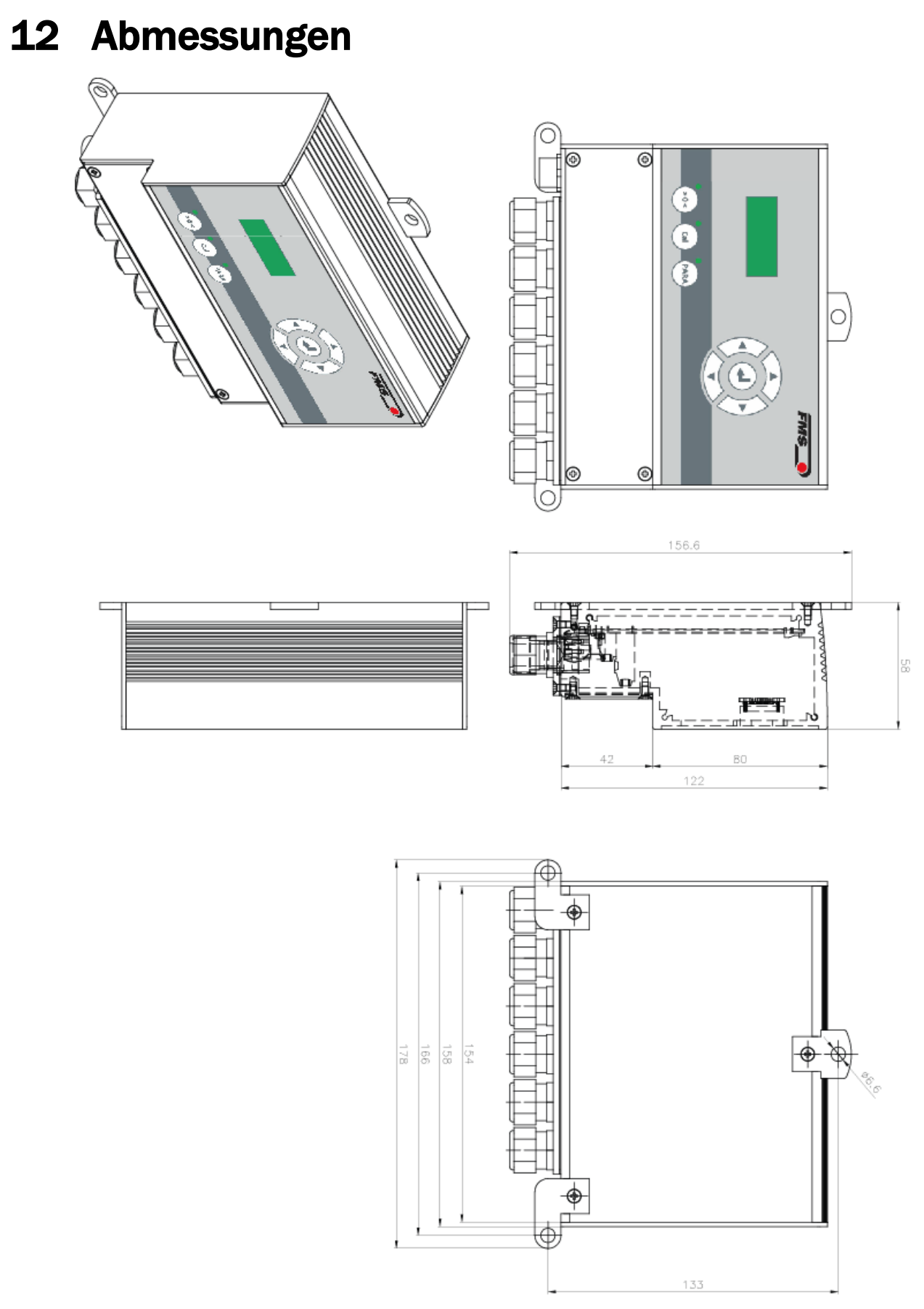

Abbildung 26: Abmessungen EMGZ321.W

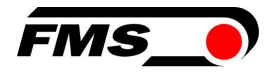

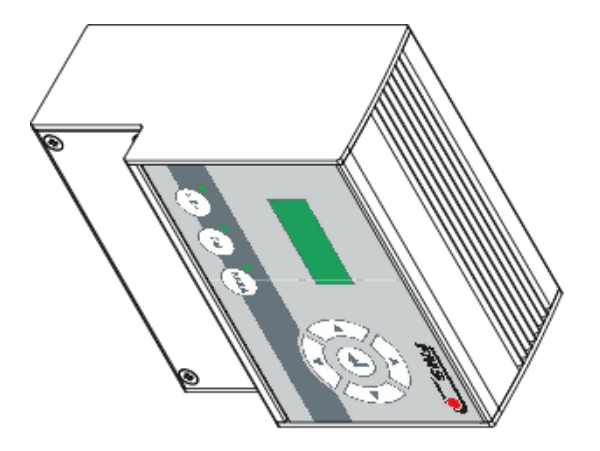

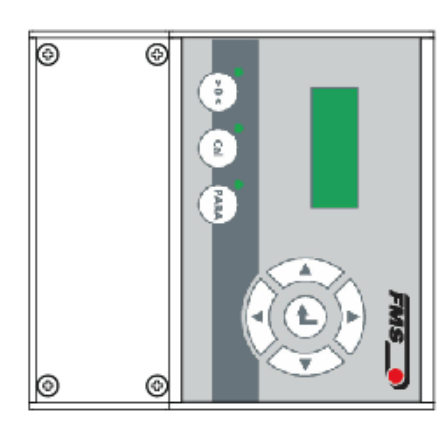

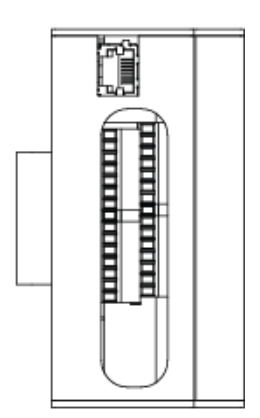

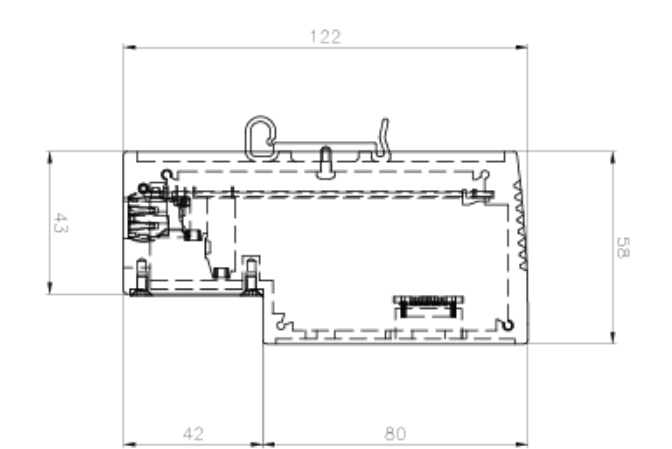

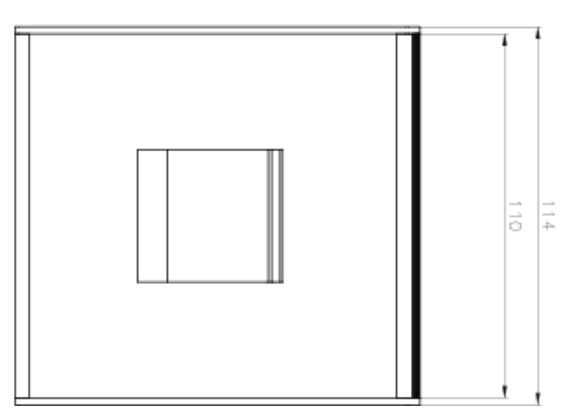

Abbildung 27: Abmessungen EMGZ321.R

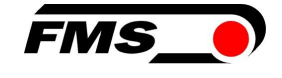

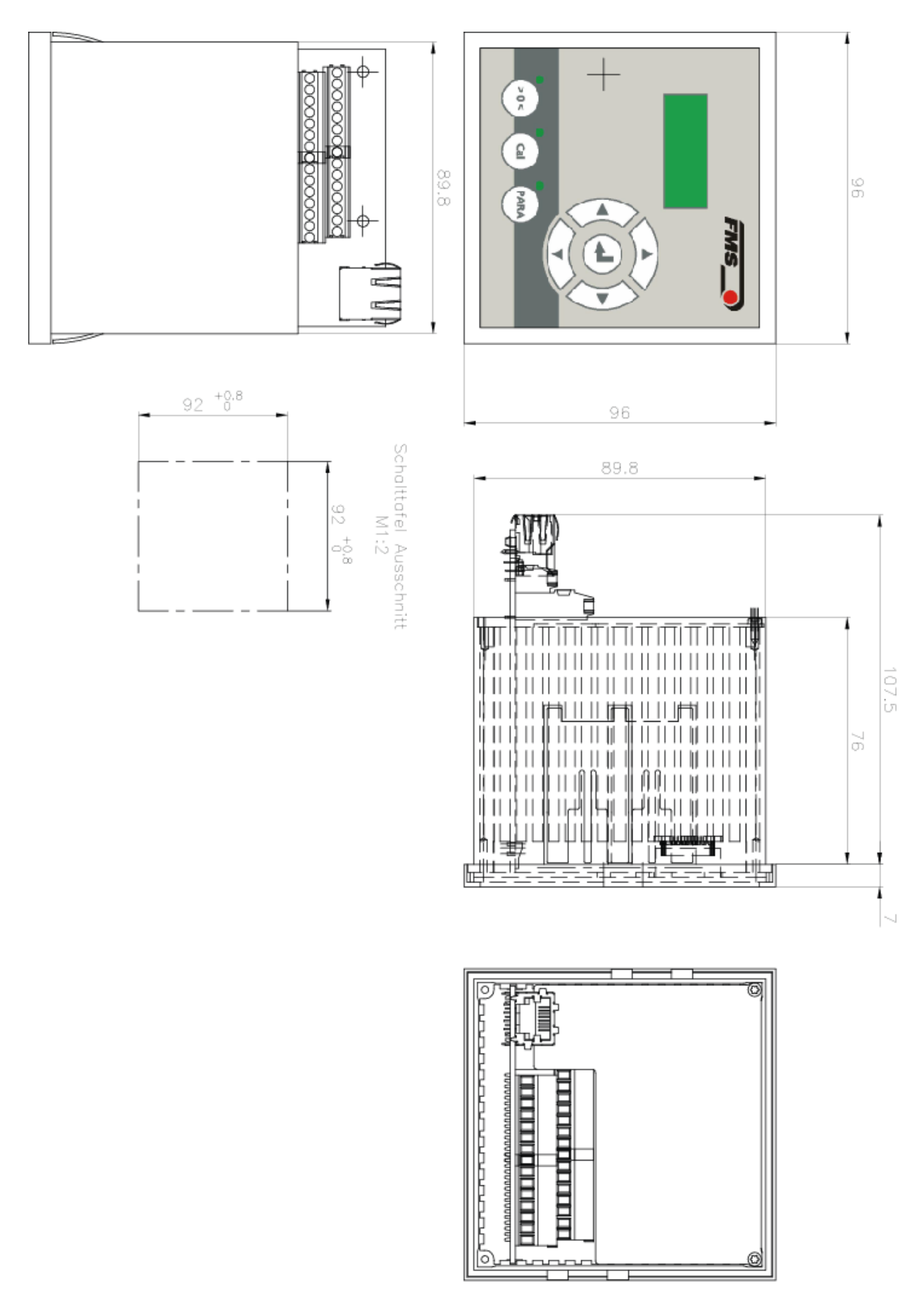

Abbildung 28: Abmessungen EMGZ321.S

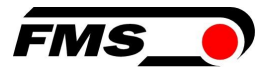

## **13** Fehlersuche / Fehlerbehebung

| Fehlersuche / Fehlerbehebung                                                          |                                                                                                |                                                                                                    |
|---------------------------------------------------------------------------------------|------------------------------------------------------------------------------------------------|----------------------------------------------------------------------------------------------------|
| Fehlerbild                                                                            | Mögliche Ursache                                                                               | Lösung                                                                                                    |
| Ausgabewerte sind<br>nicht wie erwartetet                                             | Walzengewicht nicht<br>korrekt kompensiert                                                     | Prozedur Offsetkompensation wiederholen (siehe Kapitel 6.3)                                                                                                    |
|                                                                                       | Falsche Nennkraft<br>Vergessen beide<br>Nennkräfte von Sensor<br>A und Sensor B<br>einzugeben. | Kalibrierungsprozedur wiederholen<br>und korrekte Werte eingeben. Wenn<br>z.B. die Walze mit zwei 250N<br>Sensoren ausgerüstet ist, für Sensor<br>A 250N und Sensor B 250N<br>eingeben. |
|                                                                                       | Falsche Verstärkung<br>ermittelt                                                               | Kalibrierungsprozedur wiederholen                                                                                                    |
|                                                                                       | Bei Verwendung von<br>Gainumschaltung<br>falscher<br>Verstärkungssatz                          | "Digitaleingänge" und<br>Gainumschaltung kontrollieren.                                                                                                    |
| Sensor A oder B zeigt<br>Werte die >>0.1 sind,<br>obwohl Messwalze<br>unbelastet ist. | Ausgang auf Stromwert<br>420mA gesetzt.                                                        | Den richtigen Ausgangsmodus<br>setzen. Setze den Parameter<br>Aus1Mod auf 020mA wenn nötig.                                                                                             |
| Ausgangswert von<br>Sensor A oder B<br>unruhig                                        | Grenzfrequenz des<br>Ausgangsfilters to hoch<br>eingestellt.                                   | Grenzfrequenz heruntersetzen                                                                                                    |
| Ausgangswerte von<br>Sensor A oder B<br>unstabil                                      | Erdungsproblem (PE)<br>hat schlechten Kontakt.                                                 | Erdungslitzen oder<br>Kabelabschirmungen auf schlechten<br>Kontakt kontrollieren.                                                                                                    |
|                                                                                       | Elektrische Störungen<br>auf Sensorkabel                                                       | Kontaktierung der Abschirmungen<br>kontrollieren. Paarverseilte<br>Kabellitzen verwenden.                                                                                               |
| Relaisausgänge<br>verhalten sich nicht<br>wie gewünscht.                              | Grenzwerte falsch<br>gesetzt                                                                   | Prüfe Parameter LimKond und Limiet<br>1 und 2 für plausible Werte                                                                                                    |
| LCD-Anzeige ist dunkel.                                                               | Keine Speisespannung vorhanden                                                                 | Prüfe Verdrahtung                                                                                                    |

Tabelle 6: Fehlersuche, -behebung

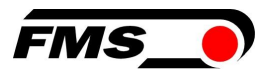

## 14 Normen, Richtlinien

### 14.1 EU-Konformitätserklärung

FMS Force Measuring System AG erklärt, dass unsere Produkte (Kraftaufnehmer, Messverstärker) den grundlegenden Anforderungen entsprechen, die in der

- Richtlinie 2014/30/EU (EMV-Richtlinie) und der
- RoHS-Richtlinie 2011/65/EU

festgelegt sind und gemäß der Kennzeichnungspflicht die

- CE- Kennzeichnung

erhalten.

Folgende Normen wurden herangezogen:

- EN 61000-6-4
- EN 61000-6-2

#### 14.2 Maschinenrichtlinie, Einbauerklärung

FMS Force Measuring Systems AG erklärt, dass die

- Maschinenrichtlinie 2006/42/EG
- Niederspannungsrichtlinie 2014/35/EU

für Ihre Produkte (Kraftaufnehmer, Messverstärker) keine Anwendung finden.

Beim Einbau dieser Produkte in Anlagen, die von der Anwendung dieser Richtlinien betroffen sind, ist die Inbetriebnahme so lange untersagt, bis festgestellt worden ist, dass die Anlage den Bestimmungen der Richtlinien entspricht.

### 14.3 Anschrift des Herstellers

FMS Force Measuring Systems AG Aspstrasse 6 8154 Oberglatt Schweiz

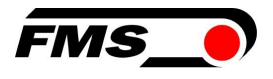

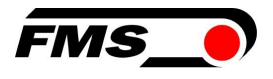

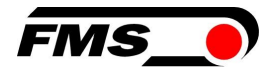

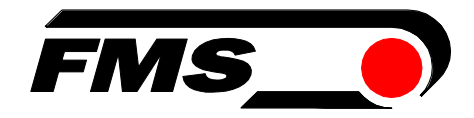

FMS Force Measuring Systems AG Aspstrasse 6 8154 Oberglatt (Switzerland) Tel. +41 44 852 80 80 info@fms-technology.com www.fms-technology.com **FMS USA, Inc.** 2155 Stonington Avenue Suite 119 Hoffman Estates,, IL 60169 (USA) Tel. +1 847 519 4400 Fax +1 847 519 4401 fmsusa@fms-technology.com